**Operating and assembly instructions** 

# Protection and monitoring relays Residual current relays

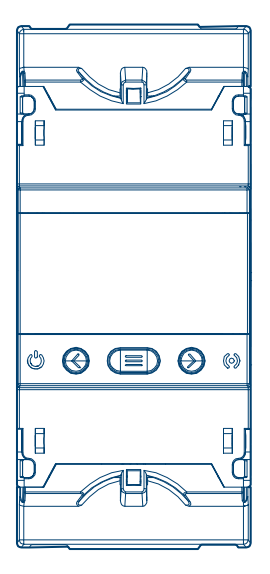

Residual current relay 0.03–3 A, type B, 1-channel

HR551

CE UK

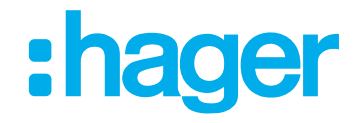

## Contents

## :hager

| 1              | Introduction                            | 4         |
|----------------|-----------------------------------------|-----------|
| 1.1            | Document content                        | 4         |
| 1.2            | Target group                            | 4         |
| 1.3            | Symbols used                            | 5         |
| 2              | Safety instructions                     | 6         |
| 3              | Scope of delivery                       | 7         |
| 4              | Design and layout of the device         | 8         |
| 5              | Function                                | 9         |
| 5.1            | Residual current relays HR551           | 9         |
| 5.1.1          | Correct use                             | 9         |
| 5.1.2          | Functional description                  | 9         |
| 5.1.3          | Product characteristics.                | 9         |
| 5.2            | loroidal transformer HR/2x              | 9         |
| 5.2.1          | Correct use                             | 9         |
| 5.2.2          | Description of LEDs for HR72x           |           |
| 6              | Information for qualified electricians  | 11        |
| 6.1            | Assembly and electrical connection      | 11        |
| 6.1.1          | Assembly of HR72x                       | 11        |
| 6.1.2          | Assembly of HR55x                       | 14        |
| 7              | Operation                               | 16        |
| 7.1            | Status LEDs                             | 16        |
| 7.2            | Buttons                                 | 16        |
| 7.3            | Display                                 | 16        |
| 7.3.1          | LCD screen description                  |           |
| 7.3.2          | Digital output                          |           |
| 7.3.3<br>7.2.4 | Kelay                                   |           |
| 7.3.4<br>7.3.5 | Start screen                            | ווא<br>19 |
| 7.3.6          | Problems or changes in the installation |           |
| 7.3.7          | Channel display screen                  |           |
| 7.3.8          | Screen when the relay trips             | 20        |
| 7.3.9          | Lock menu                               | 21        |
| 7.3.10         | Event menu                              | 22        |

### Contents

## :hager

| 7.3.11<br>7.3.12 | Individual test<br>Setting the trip current and trip delay | 24<br>25 |
|------------------|------------------------------------------------------------|----------|
| 8                | Configuration                                              | 27       |
| 8.1              | Communication                                              |          |
| 8.1.1            | Transmission speed                                         |          |
| 8.1.2            | Peripheral no                                              |          |
| 8.1.3            | Data bits, stop bits and parity                            |          |
| 8.2              | Time setting                                               | 30       |
| 8.2.1            | Year                                                       |          |
| 8.2.2            | Month                                                      |          |
| 8.2.3            | Day                                                        |          |
| 8.2.4            | Hour                                                       |          |
| 8.3              | Pre-alarm                                                  |          |
| 8.3.1            | Pre-alarm trip current                                     |          |
| 8.3.2            | Pre-alarm operation                                        |          |
| 8.3.3            | Pre-alarm polarity                                         |          |
| 8.4              | Trip relay.                                                |          |
| 8.4.1            | Polarity                                                   |          |
| 8.5              | Installation                                               |          |
| 8.5.1            | Saving the installation                                    |          |

#### 

| 9.1   | Connecting devices with RS-485                         |  |
|-------|--------------------------------------------------------|--|
| 9.2   | Modbus® protocol                                       |  |
| 9.3   | Modbus® commands                                       |  |
| 9.3.1 | Device and installation variables                      |  |
| 9.3.2 | Channel variables                                      |  |
| 9.3.3 | Variables of the trip unit for a test or communication |  |
| 9.3.4 | Event parameters.                                      |  |
| 9.3.5 | Trigger and pre-alarm configuration variables          |  |
| 9.3.6 | RS-485                                                 |  |
|       |                                                        |  |

| 10   | Appendix       | 45 |
|------|----------------|----|
| 10.1 | Technical data | 45 |
| 10.2 | Dimensions     |    |
| 10.3 | Disposal note  |    |

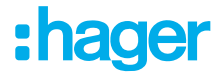

## **1** Introduction

### 1.1 Document content

This document describes how to assemble and commission **HR55x** residual current relays safely and properly, and how to assemble and use **HR72x**toroidal transformers.

The illustrations and descriptions in this manual are for clarification purposes only and may differ from the actual state of the software due to regular improvements being made.

| Date                    | Document                                           | Version   |
|-------------------------|----------------------------------------------------|-----------|
| 05/2024                 | Residual-current-relays_HR55x_manual_EN_2024-05    | Version 1 |
| Residual current relays | 5                                                  |           |
| HR551                   | Residual current relay 0.03-3 A, type B, 1-channel |           |
| HR554                   | Residual current relay 0.03–3 A, type B, 4-channel |           |
| Toroidal transformers   |                                                    |           |
| HR721                   | Toroidal transformer ø35                           |           |
| HR722                   | Toroidal transformer ø55                           |           |
| HR723                   | Toroidal transformer ø80                           |           |
| HR724                   | Toroidal transformer ø110                          |           |
|                         |                                                    |           |

Table 1: Reference list

## 1.2 Target group

This document is intended for installers, system administrators and electrically trained specialists working with a differential current protection and monitoring relay of type B.

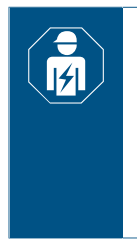

The assembly, installation and configuration of electronic devices may only be performed by an electrically trained and certified specialist, in accordance with the relevant installation standards of the country.

The accident prevention regulations valid in the appropriate countries must be complied with.

## :hager

## 1.3 Symbols used

• Single-step instruction or any sequence.

1 Multi-step instruction. Sequence must be maintained.

- List

| €<br>[∮])                             | Installation by an electrical specialist | •              | Accessories                      | X                                      | Manufacturer's informa-<br>tion in accordance with §<br>18 Para. 4 of the German<br>Electrical and Electronic<br>Equipment Act |  |
|---------------------------------------|------------------------------------------|----------------|----------------------------------|----------------------------------------|----------------------------------------------------------------------------------------------------|--|
| CE                                    | Usable throughout Europe and Switzerland | UK<br>CA       | Usable in the United King<br>dom | g-                                     |                                                                                                    |  |
| Symbol                                | Warning word                             |                | Consequence of                   | n non-observa                          | nce                                                                                                    |  |
|                                       | Danger                                   |                | Leads to serious                 | injuries or deat                       | h.                                                                                                    |  |
|                                       | Warning                                  | Warning        |                                  | Can lead to serious injuries or death. |                                                                                                    |  |
| <u>_</u>                              | Caution                                  | Caution        |                                  | Can lead to minor injuries.            |                                                                                                    |  |
|                                       | Caution                                  | Caution        |                                  | Can lead to device damage.             |                                                                                                    |  |
|                                       | Note                                     |                | Can lead to phys                 | ical damage.                           |                                                                                                    |  |
| Symbol                                | Description                              |                |                                  |                                        |                                                                                                    |  |
| A A A A A A A A A A A A A A A A A A A | Warning against                          | t electric sho | ock.                             |                                        |                                                                                                    |  |
|                                       | Warning against                          | t damage fro   | m mechanical stress              |                                        |                                                                                                    |  |

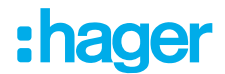

## 2 Safety instructions

Electrical devices must only be installed and assembled by a qualified electrician in accordance with the relevant installation standards, guidelines, regulations, directives, safety and accident prevention directives of the country.

Failure to comply with these installation instructions may result in damage to the device, fire or other hazards.

Before any maintenance, repair or handling work is performed at the device connections, the device must be disconnected from all power sources, including the device's own power supply and the measuring equipment.

If an anomaly or a malfunction is identified, the device must not perform any measurements.

Contact customer service if you find the device is not functioning correctly.

Hager accepts no liability for damage caused by improper handling or by non-observance of warning information and recommendations.

## **3** Scope of delivery

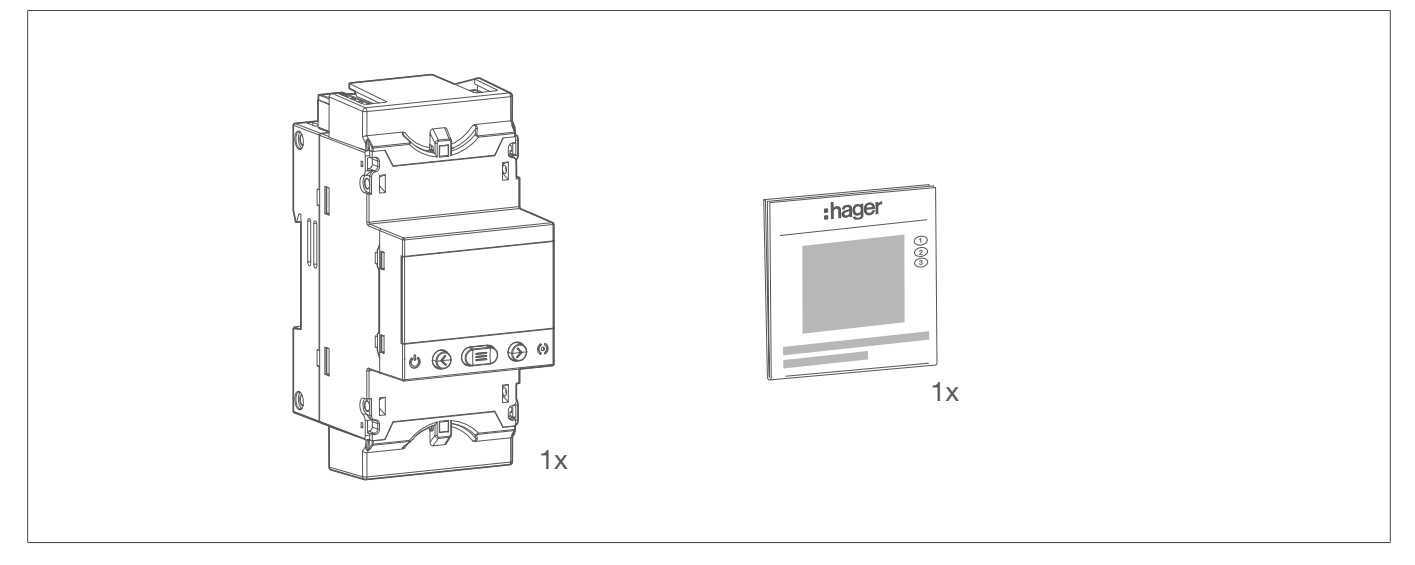

Fig. 1: HR55x scope of delivery

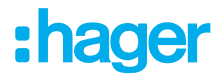

## 4 Design and layout of the device

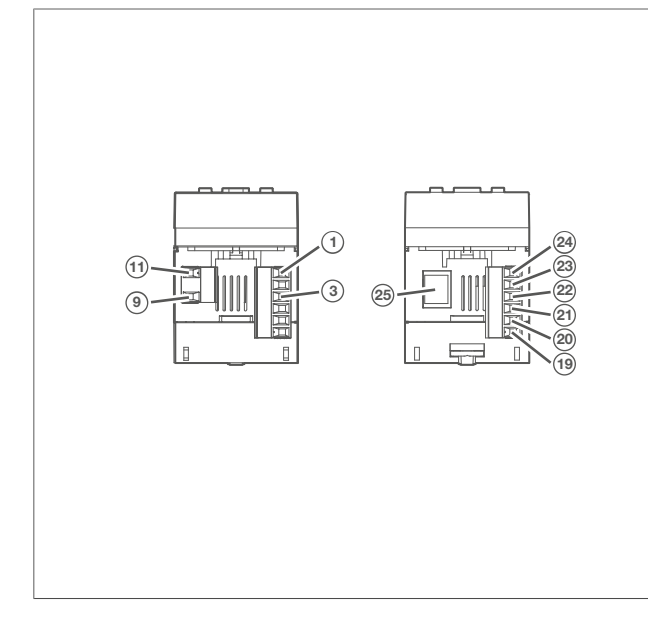

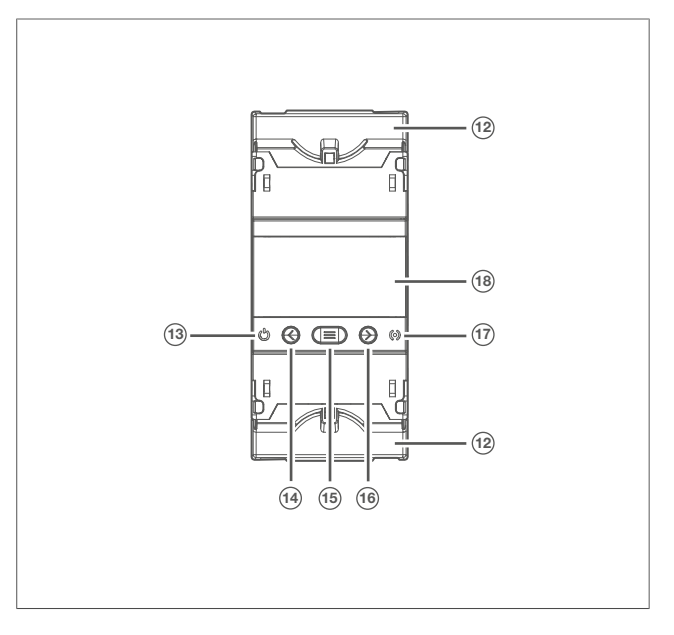

Fig. 2: View of the connecting terminals

- 1 R1, trip relay, channel 1 (NO)
- 3 C1, GND channel R1
- (9) A1, power supply L
- (1) A2, power supply N
- (19) Pre-alarm, digital output (NO)
- 20 GND pre-alarm, digital output
- (21) TRIP, input for external trigger
- (22) GND for RS-485 and TRIP input
- 23 B-, RS-485 interface
- (24) A+, RS-485 interface
- (25) RJ45 connector contact for the current transformer connection

Fig. 3: Front view

- (12) Cover for connecting terminals
- (13) CPU LED
- (14) **T** button
- (15) Menu button
- (16) **R** button
- (17) Alarm LED
- (18) LCD screen

## :hager

## 5 Function

## 5.1 Residual current relays HR551

The device is a differential current protection and monitoring relay of type B, with one channel, configurable leakage pre-warning and an integrated Modbus RS-485 interface, which is compatible with the type B-specific differential current transformers of the HR series.

### 5.1.1 Correct use

- Residual current monitoring
- Assembly on DIN rail according to IEC 60715:2017
- Connection to external toroidal transformers (HR72x)

### 5.1.2 Functional description

The device enables continuous monitoring of rated fault currents in earthed power grids. The current induced in the external transformer is detected in the device, measured and the effective value (TRMS) is calculated.

### 5.1.3 Product characteristics

- Display to show parameters
- Three buttons for scrolling through the various screens and programming the device
- Digital output as pre-alarm function
- Digital input for external tripping
- RS-485 communication

## 5.2 Toroidal transformer HR72x

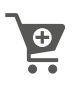

The HR72x series of devices are electronic differential current protection and monitoring transformers of type B (IEC 60755), which can be used together with HR551 and HR554 differential current protection and monitoring relays. Which device to choose depends on the maximum current of the monitored circuit (In):

- HR721 for In: 80 A
- HR722 for In: 160 A
- HR723 for In: 250 A
- HR724 for In: 400 A

### 5.2.1 Correct use

- Assembly on DIN rail according to IEC 60715:2017
- Assembly on mounting plate with clamp
- Connection to residual current relay (HR55x)

### 5.2.2 Functional description

The toroidal transformer transforms the measured current into a measurable quantity for the differential current relay.

### **Function** Toroidal transformer HR72x

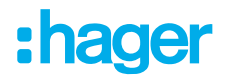

### 5.2.3 Description of LEDs for HR72x

The status LED on the front of the device indicates the current operating status.

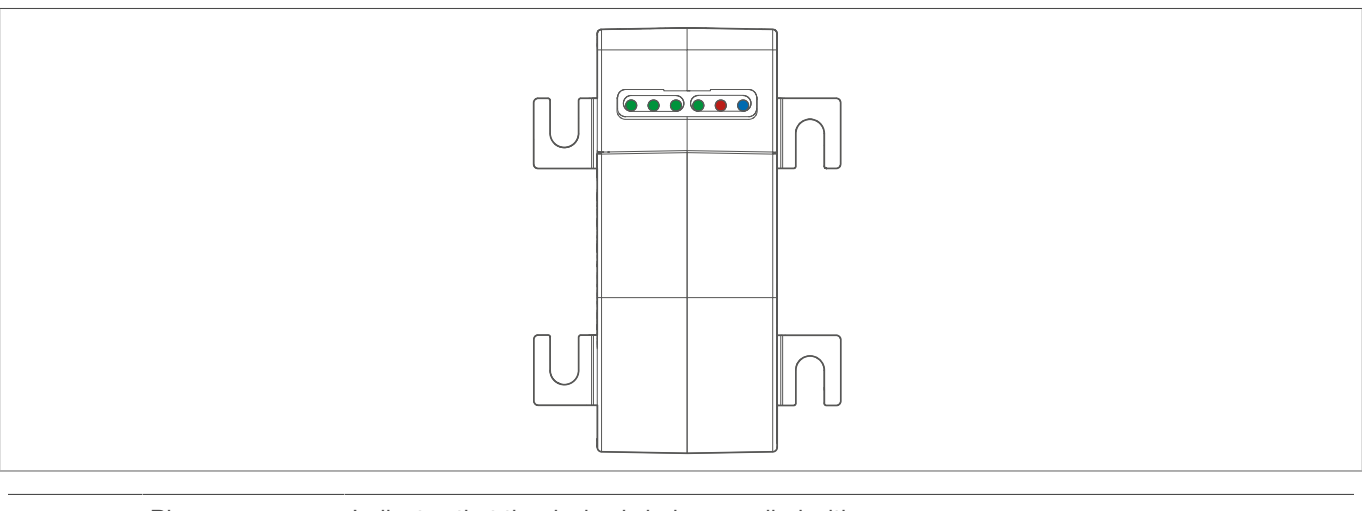

| •  | Blue         | Indicates that the device is being supplied with power.                       |
|----|--------------|-------------------------------------------------------------------------------|
| •  | Red          | Indicates that a leakage current error has occurred.                          |
| -• | Flashing red | Flashing red: Indicates that a pre-alarm has been triggered.                  |
| •  | Green        | Indicates which channel is being used for the toroidal transformer concerned. |

Table 2: Description of LEDs

## :hager

6 Information for qualified electricians

## 6.1 Assembly and electrical connection

### 6.1.1 Assembly of HR72x

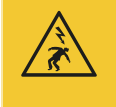

### Danger

Electric shock when live parts are touched!

An electric shock can lead to death!

- Isolate all connection cables before working on the device and cover any live parts in the area!
- Fix the plug-in terminals to the device.

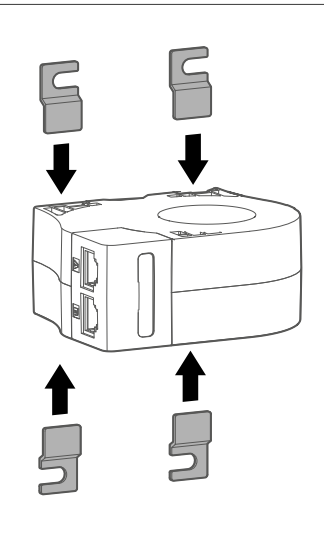

Fig. 4: HR72x – Assembling the plug-in terminals

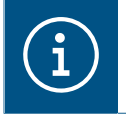

### Note

The device can either be assembled on the DIN rail directly or on a mounting plate.

### Assembly option 1: Fixing on the mounting plate

- Align the device horizontally.
- Fix the device to the mounting plate with screws.

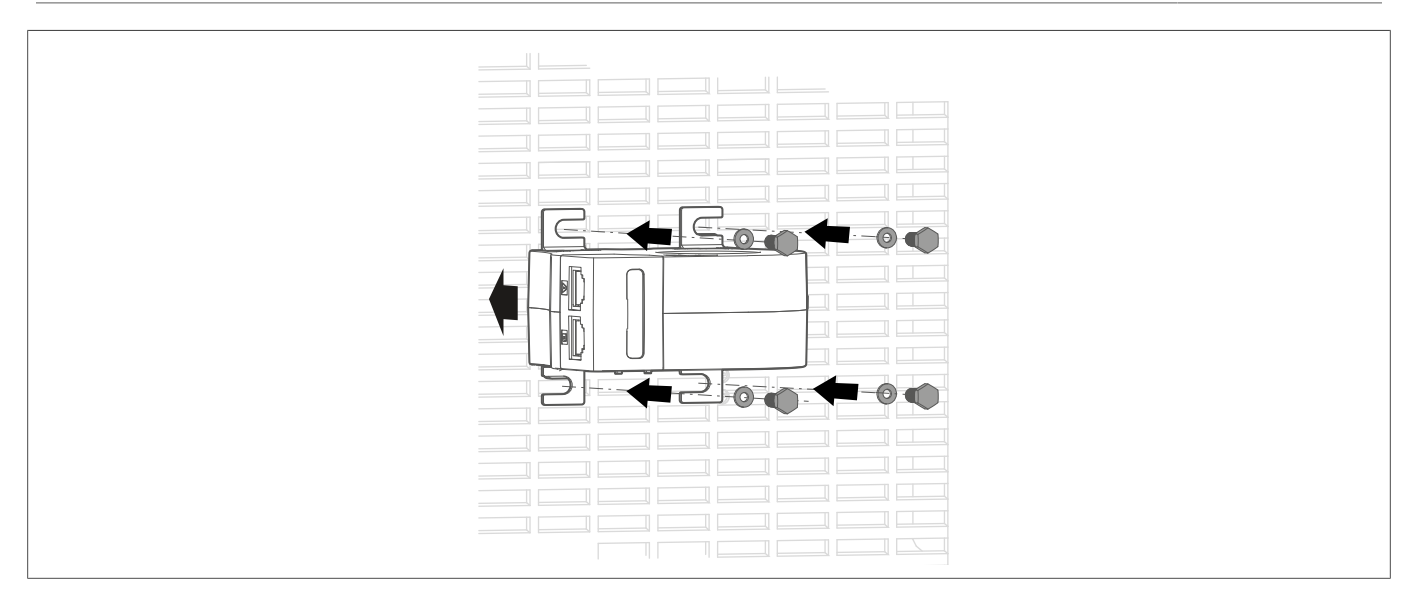

Fig. 5: HR72x – Assembly on the mounting plate

### Assembly option 2: Fixing on the DIN rail

- Fix the mounting rail onto the DIN rail in the desired assembly direction.
- Attach the device to the fixing clamp.

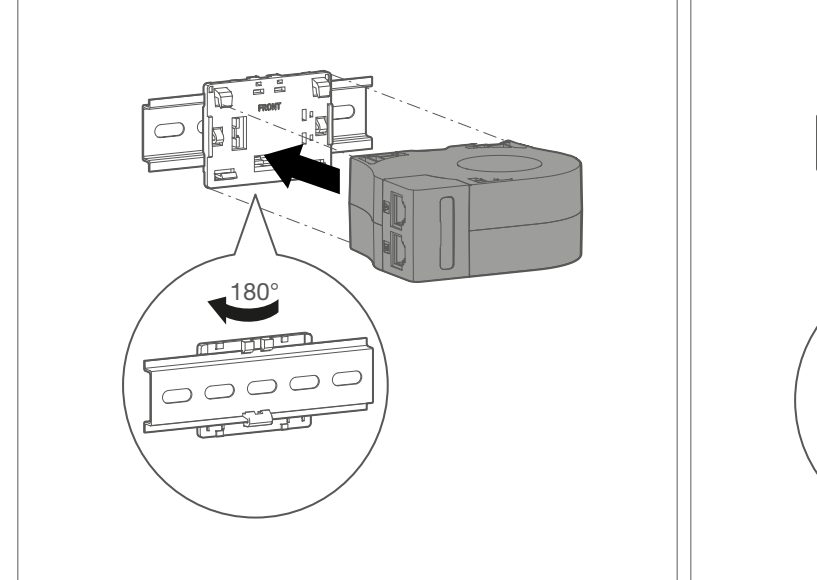

Fig. 6: HR72x – Vertical assembly on the DIN rail

2 Guide the cables through the device.

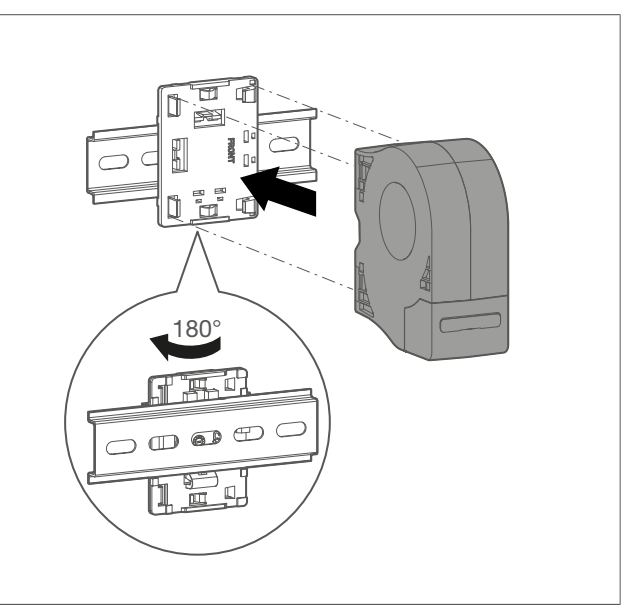

:hager

Fig. 7: HR72x - Horizontal assembly on the DIN rail

## :hager

### Information for qualified electricians Assembly and electrical connection

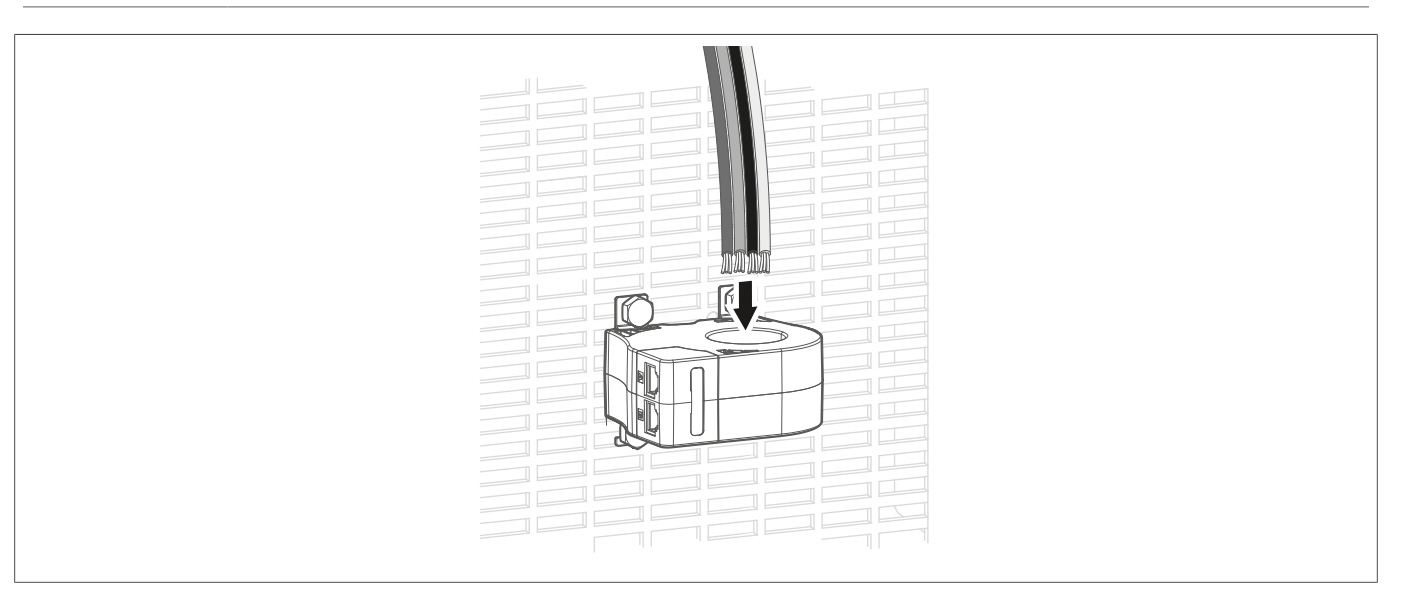

Fig. 8: HR72x - Passing cables through

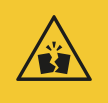

### Warning

**Risk of destruction!** 

Passing the cables through incorrectly can damage the device.

Keep the cables in the centre of the toroidal transformer as you guide them through.

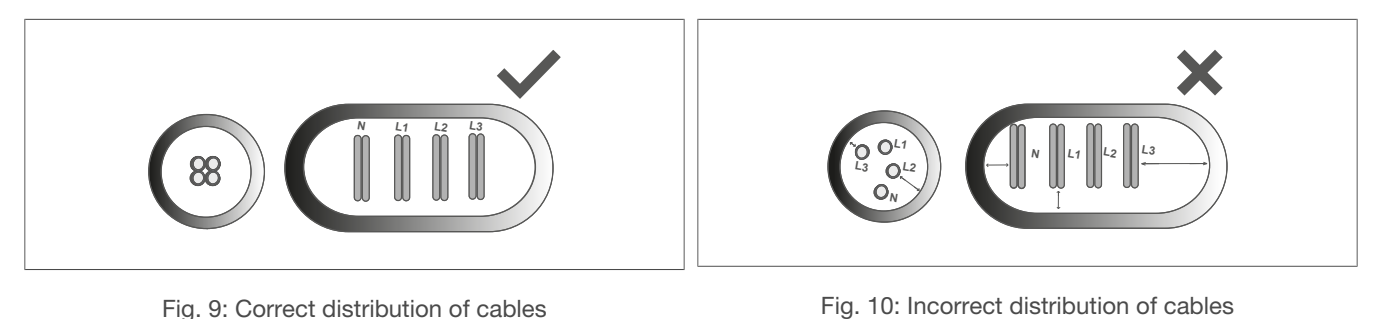

Fig. 9: Correct distribution of cables

Fig. 11: Cable distribution

PF

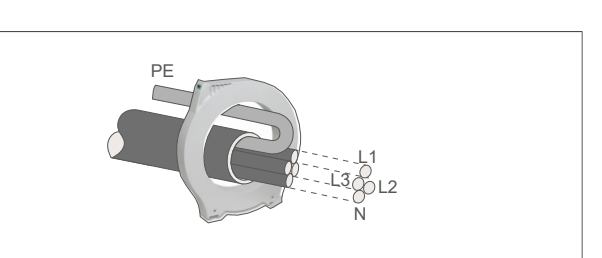

Fig. 12: Cable distribution (cable conduit)

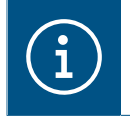

### Note

The cable length must be greater than the diameter of the toroidal transformer.

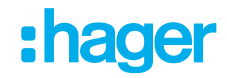

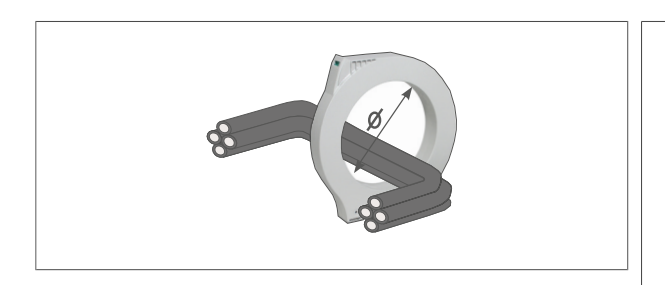

Fig. 13: Avoid cable bends

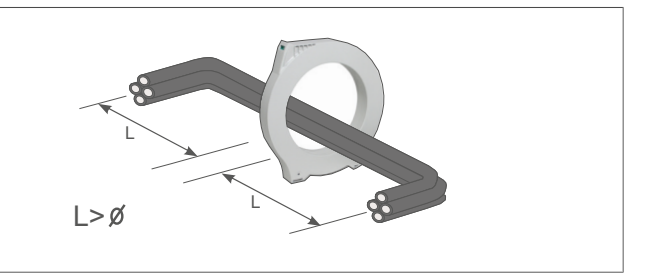

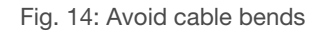

### 6.1.2 Assembly of HR55x

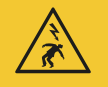

### Danger

Electric shock when live parts are touched! An electric shock can lead to death!

- Isolate all connection cables before working on the device and cover any live parts in the area!
- Remove the covers of the plug-in connecting terminals.
- Pix the device on the DIN rail.

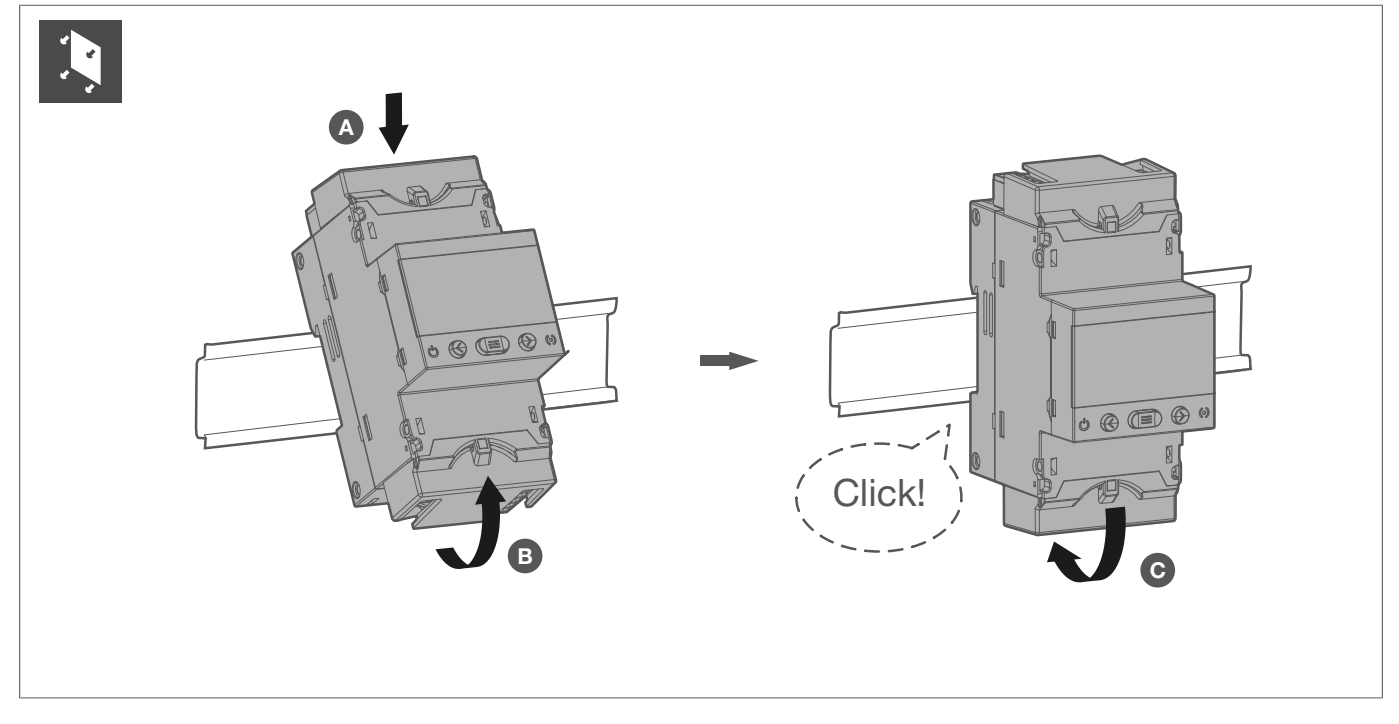

Fig. 15: HR55x – Assembling the device on the DIN rail

3 Connect and wire the device.

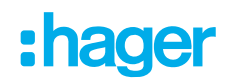

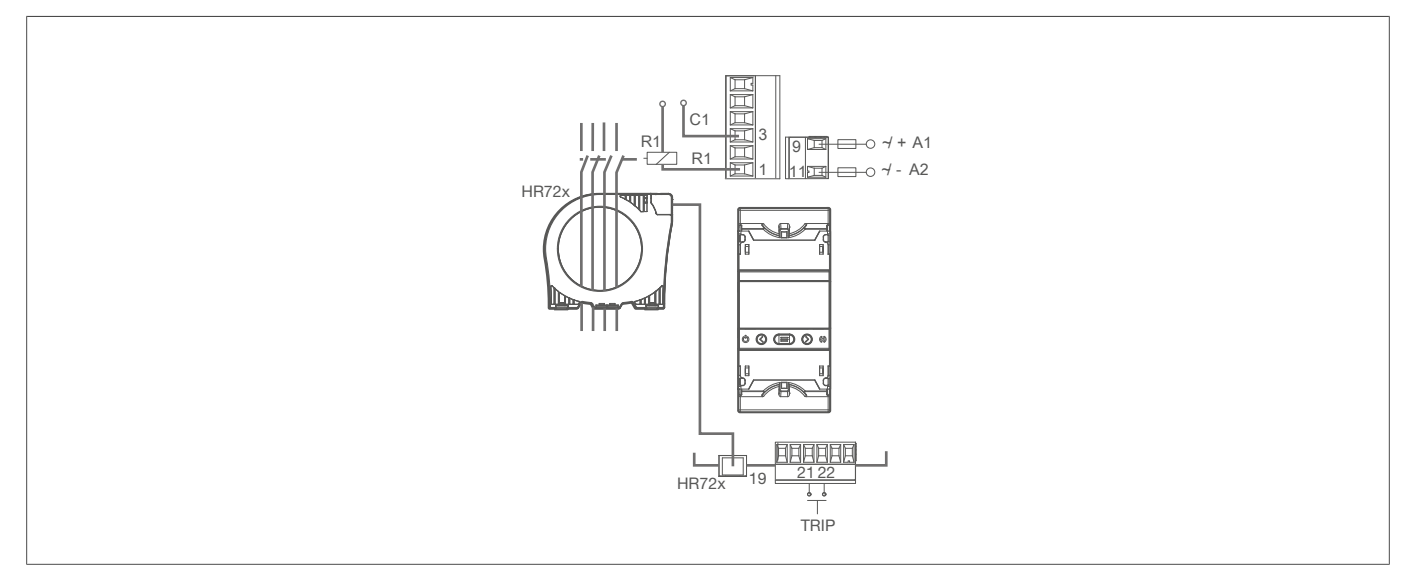

Fig. 16: HR551 - Electrical connection

Attach the covers of the plug-in connecting terminals.

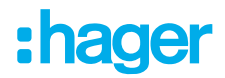

## 7 **Operation**

## 7.1 Status LEDs

The device has two LEDs providing information on the status of the device.

| LED          | Description                                                       |
|--------------|-------------------------------------------------------------------|
| CPU LED (13) | White lit constantly:<br>Indicates that the device is switched on |
|              | Flashing red:<br>Indicates that a pre-alarm has been triggered    |
|              | Red lit constantly:<br>Indicates that tripping has occurred       |

## 7.2 Buttons

The device has three buttons for navigating through the various screens and programming the device.

| Buttons        | Function                             |                                           |
|----------------|--------------------------------------|-------------------------------------------|
| € <sub>T</sub> | Short: Change the display or setting | Long (> 3 s): Test the relay              |
| ≥ <sub>R</sub> | Short: Change the display or setting | Long (> 3 s): Carry out a reset           |
|                | Short: Confirm selection             | Long (> 3 s): Return to the previous step |

## 7.3 Display

The device has an LCD. This LCD is divided into two areas.

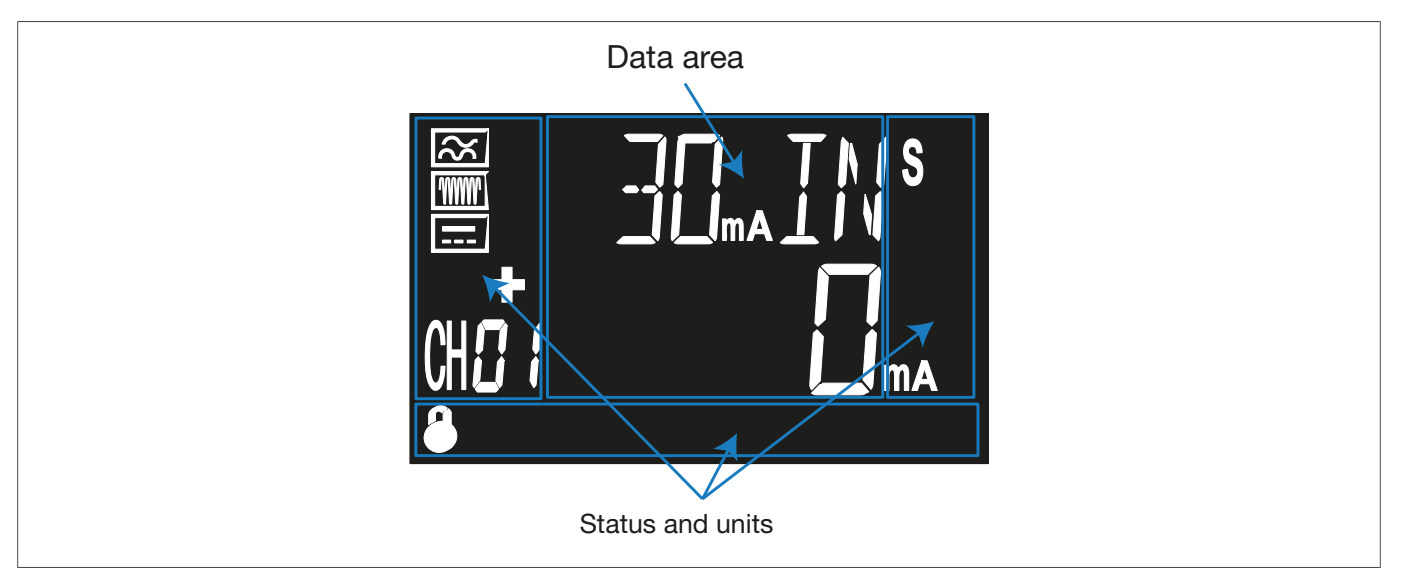

Data area: Shows all measured values.

Status and units: Shows the status, units and device information.

## :hager

| Icon      | Description                                                          | Icon          | Description                |
|-----------|----------------------------------------------------------------------|---------------|----------------------------|
| $\approx$ | Alternating current                                                  | 0             | Pre-alarm activated        |
|           | Direct current                                                       | prog          | Programming screen         |
| www       | High frequency (type F)                                              | trip          | The relay has tripped      |
|           | The relay is positively polarised                                    | CH <b>C (</b> | Channel 1                  |
|           | Internal device error                                                | ٩             | No time setting configured |
| 8         | Direct settings are locked<br>To unlock the device, see "Lock menu". |               |                            |

Table 3: LCD symbols

### 7.3.1 LCD screen description

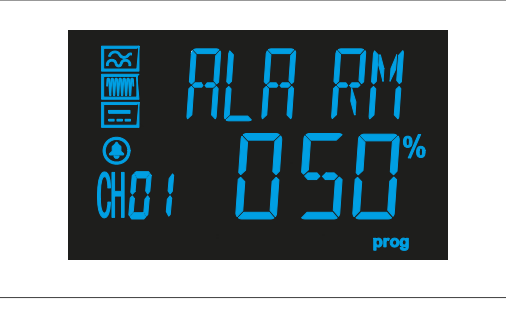

Blue LCD screen: Settings or set-up menu.

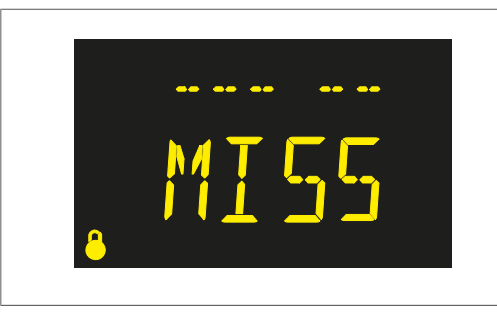

Yellow LCD screen: Change in the installation.

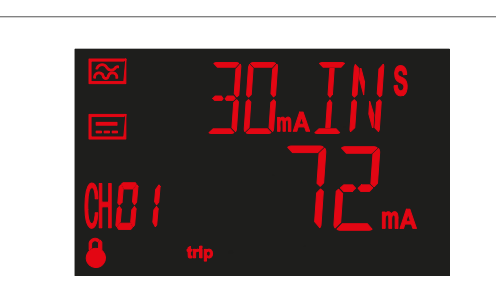

### Red LCD screen:

The relay has tripped due to a rated fault current. An individual test has been performed. An error has been detected due to a toroidal transformer.

### 7.3.2 Digital output

The device has a digital output (terminal 19 and terminal 20), which is activated when a pre-alarm is triggered.

### Operation

Display

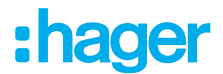

### 7.3.3 Relay

The relay has output relays (terminal 1 and terminal 3), which trip when a certain channel is affected.

### 7.3.4 Digital input

The device has a digital input (terminal 21 and terminal 22). This is required to perform a trip.

### 7.3.5 Start screen

The start screen appears after the device has been switched on and the initialisation phase has elapsed. The start screen shows the version of the relay.

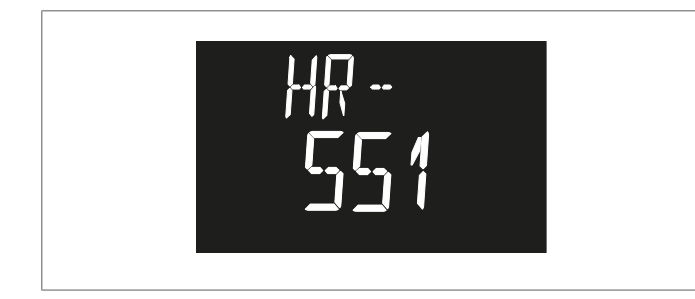

Fig. 17: Start screen

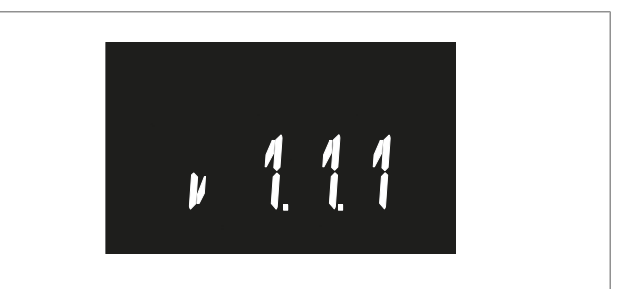

Fig. 18: Start screen - Version information

### 7.3.6 Problems or changes in the installation

If problems arise at the end of a start operation, the following messages may appear on screen:

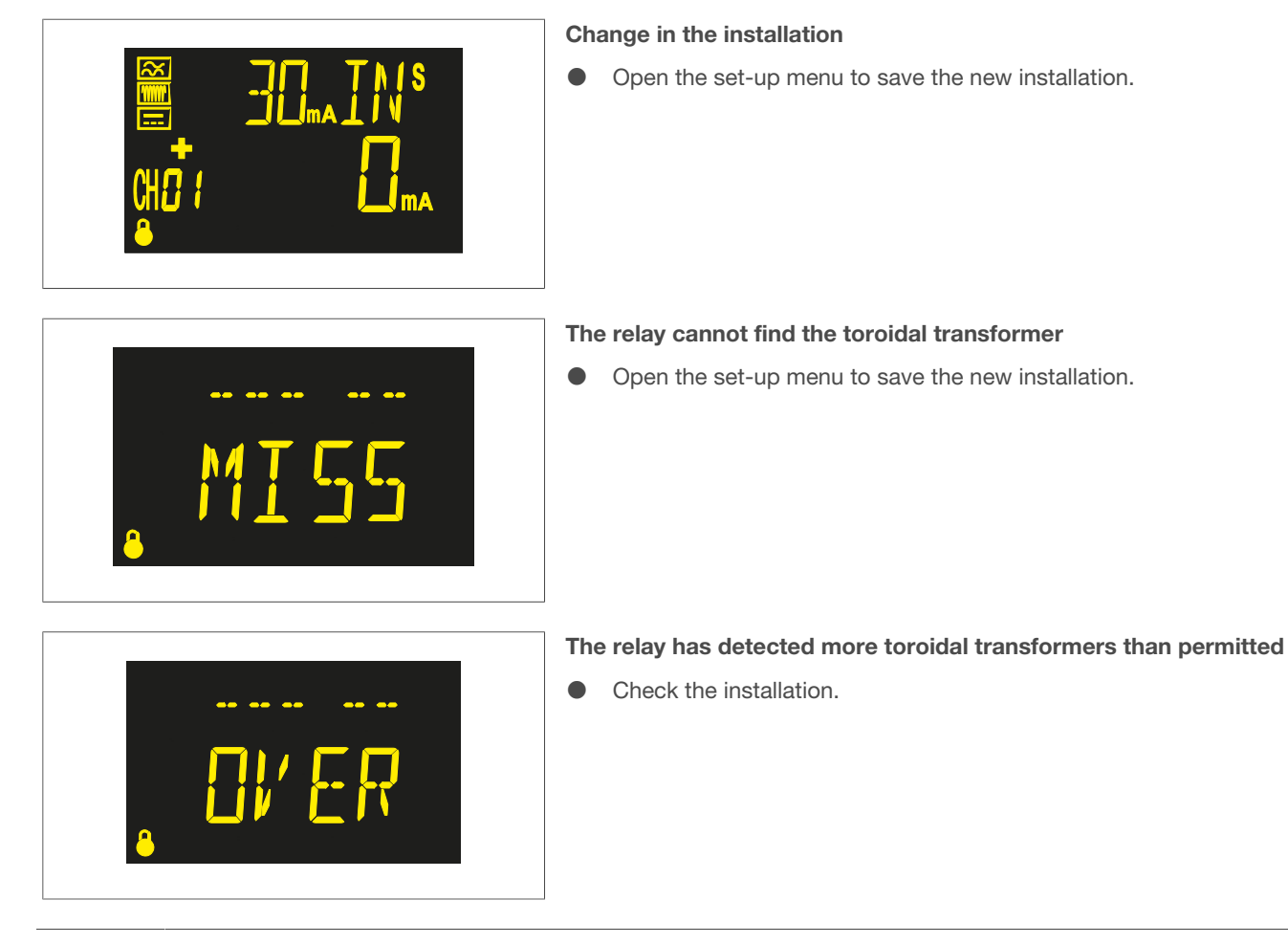

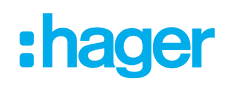

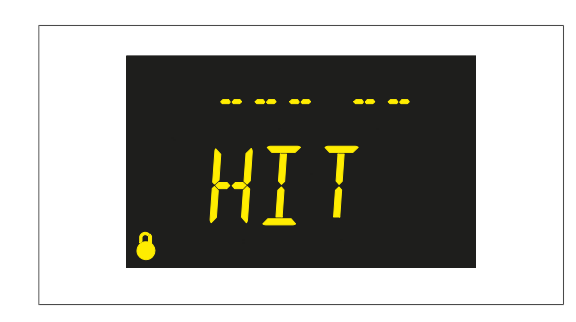

The relay has detected additional toroidal transformers, which are not registered in the installation

• Open the set-up menu to save the new installation.

### 7.3.7 Channel display screen

The channel display screen shows the discharge current, the trip current values and the recovery current of the channel.

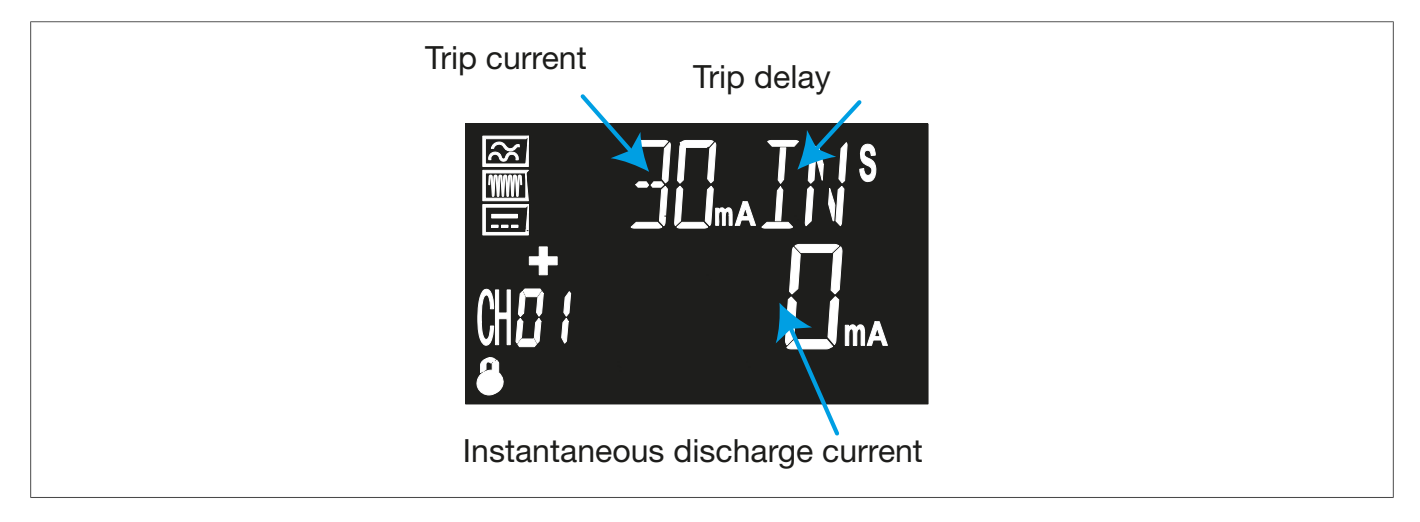

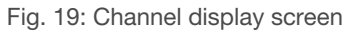

The  $\bigcirc \mathbf{R}$  and  $\bigcirc \mathbf{T}$  buttons can be used to toggle between the various screens.

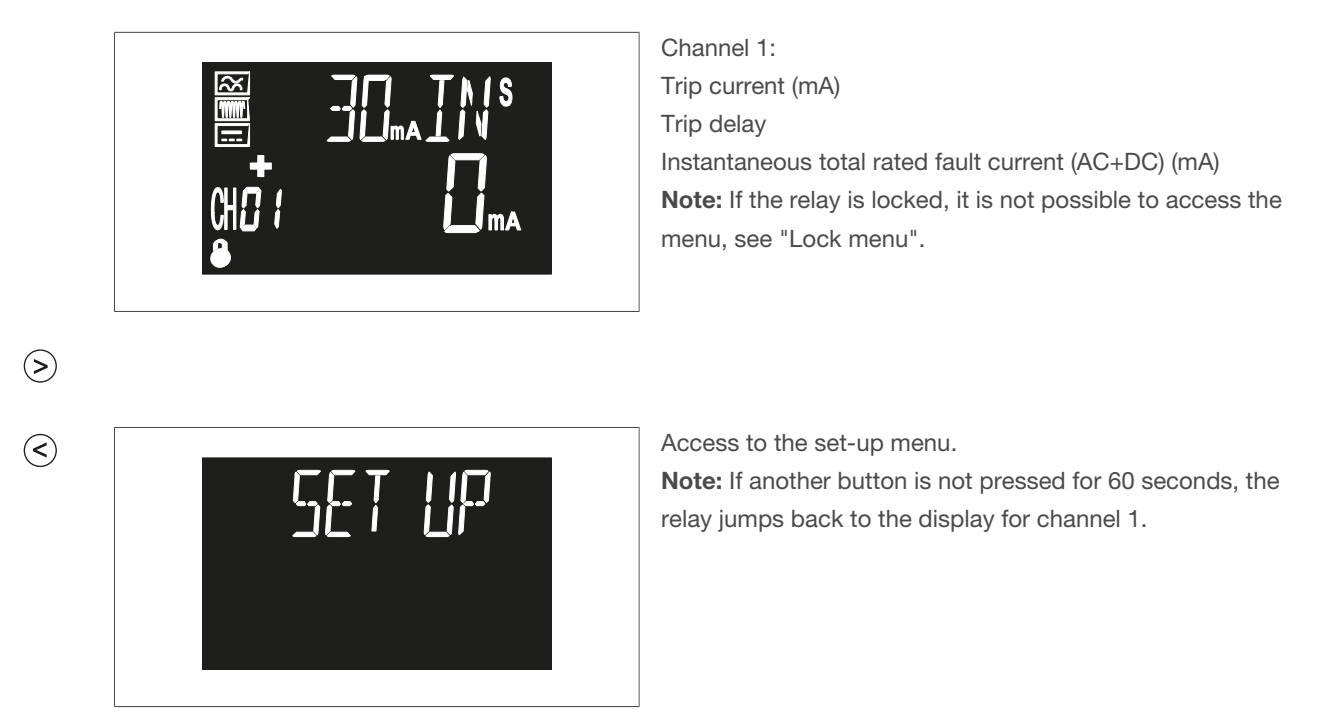

### **Operation** Display

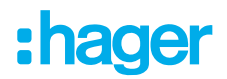

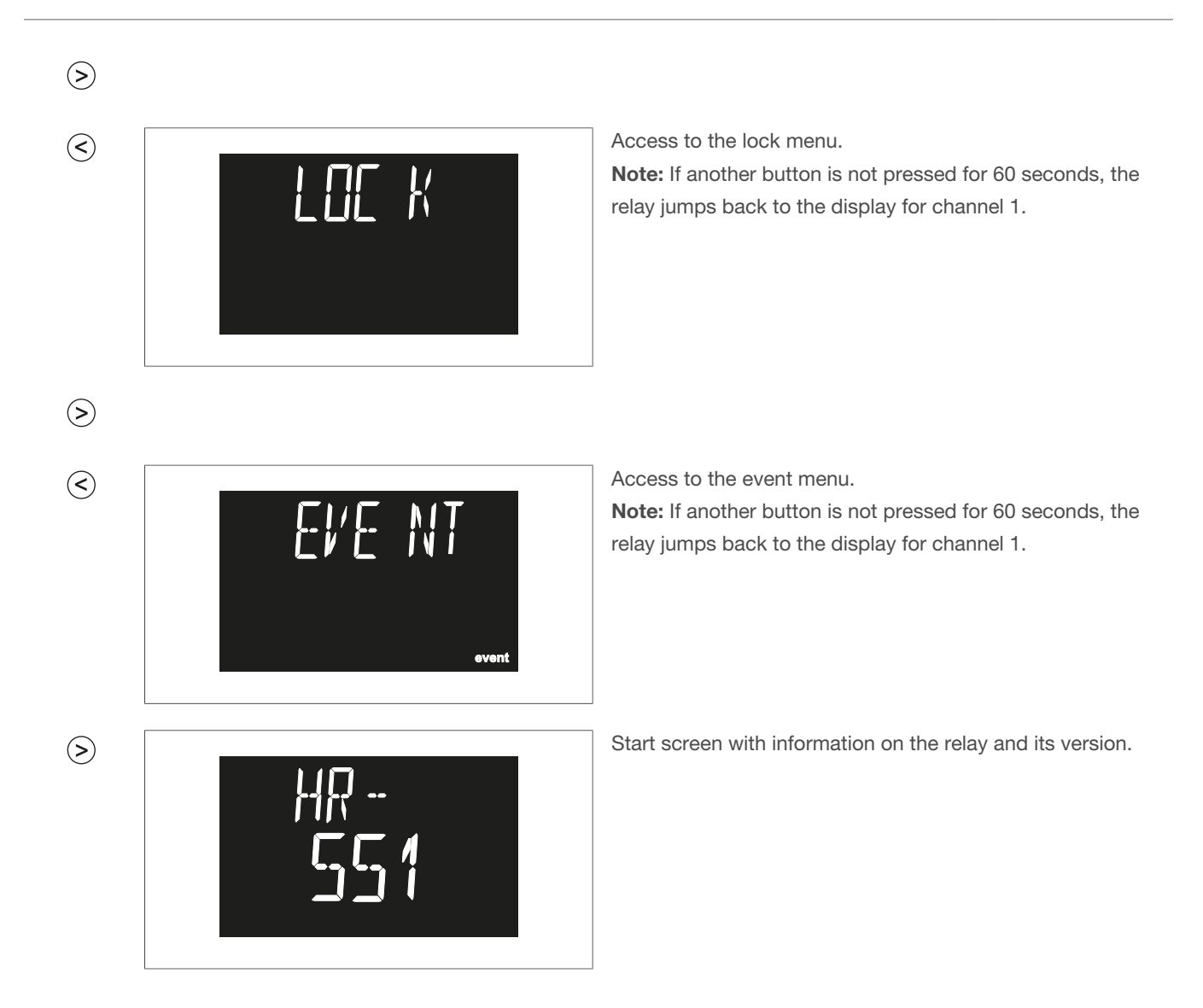

### 7.3.8 Screen when the relay trips

If the relay trips, the red alarm LED lights up. The screen shows precise information on the current value from the last cycle.

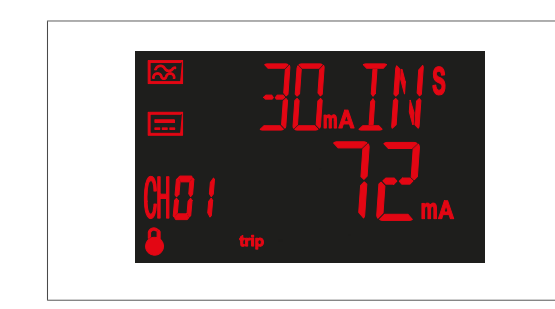

Set trip current (mA) Trip delay Total rated fault current (AC+DC), which has caused the relay to trip (mA)

 $(\equiv)$ 

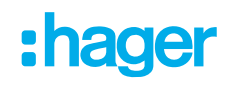

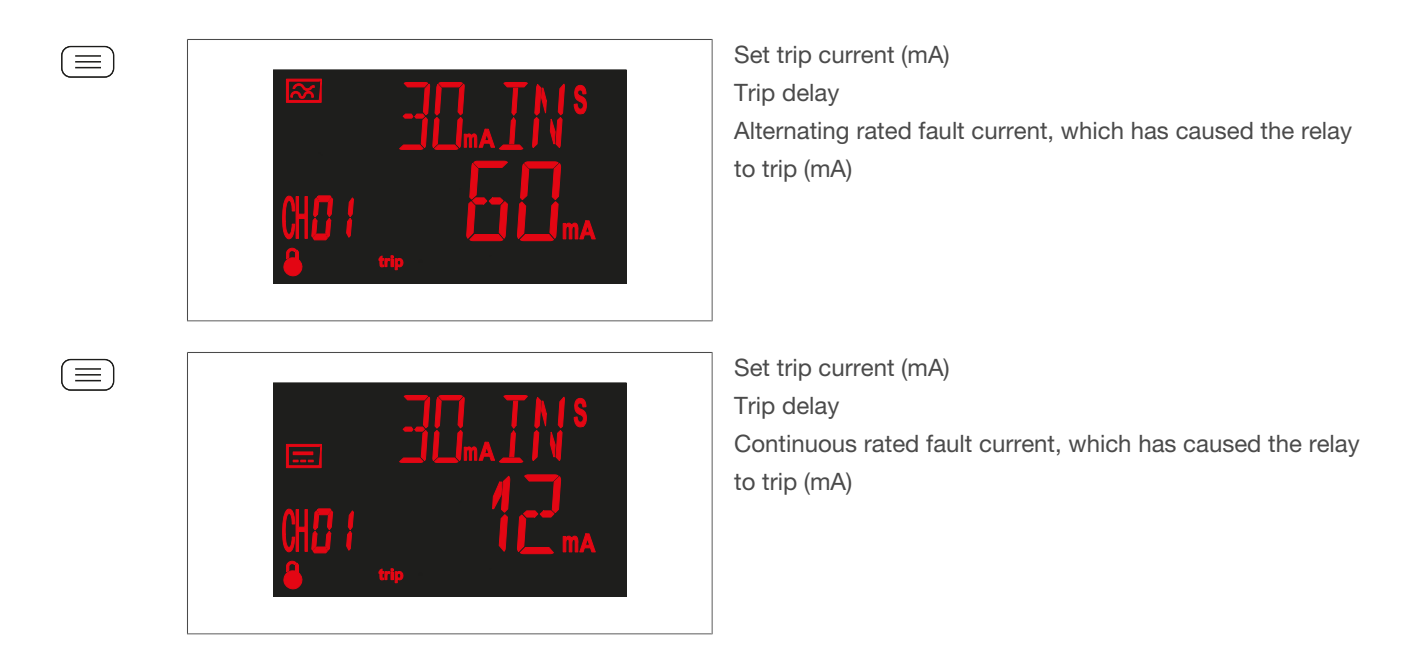

Press the  $\bigcirc \mathbf{R}$  button for > 3 seconds to return the relay to its initial state.

### 7.3.9 Lock menu

The lock menu must be called up to unlock the screen. You can edit in the lock menu using the 📃 button.

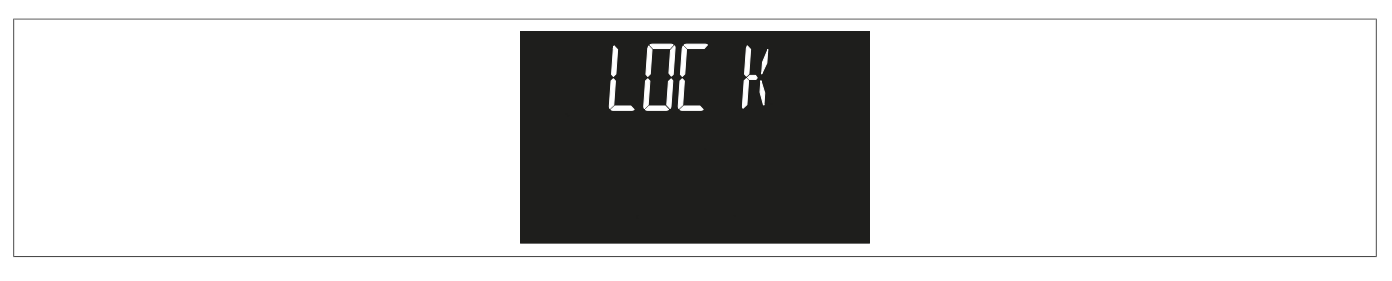

Fig. 20: Lock menu

• Use the (>) **R** and (<) **T** buttons to toggle between the options and find the required value.

| Possible values | YES: The device lock is activated  |
|-----------------|------------------------------------|
|                 | NO: The device lock is deactivated |

• Press and hold the  $\equiv$  button for > 3 seconds to confirm the entry.

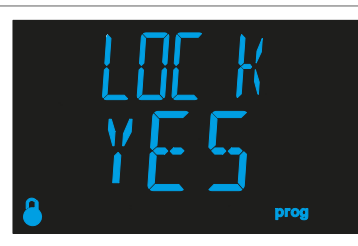

Fig. 21: Device lock activated

## **Operation**

Display

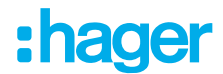

### 7.3.10 Event menu

The event menu allows you to view the last 20 events for the device.

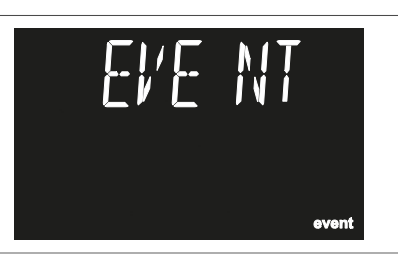

Fig. 22: Event menu

- Open the event menu.
- Press the  $\equiv$  button.

The last 20 events open and are shown on screen.

Press the > and < buttons to toggle between the events.

### The device can show four different types of event:

- TRI, channel relay trip
- ALA, active pre-alarm
- TST, individual test
- TRA, transformer error

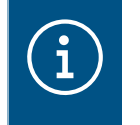

### Note

To exit the event menu, press the  $\bigcirc$  button for > 3 seconds.

Three different screens are shown to visualise active pre-alarms (ALA), individual tests (TST) and transformer errors (TRA). These differ with respect to their time, year, and month and day data.

## :hager

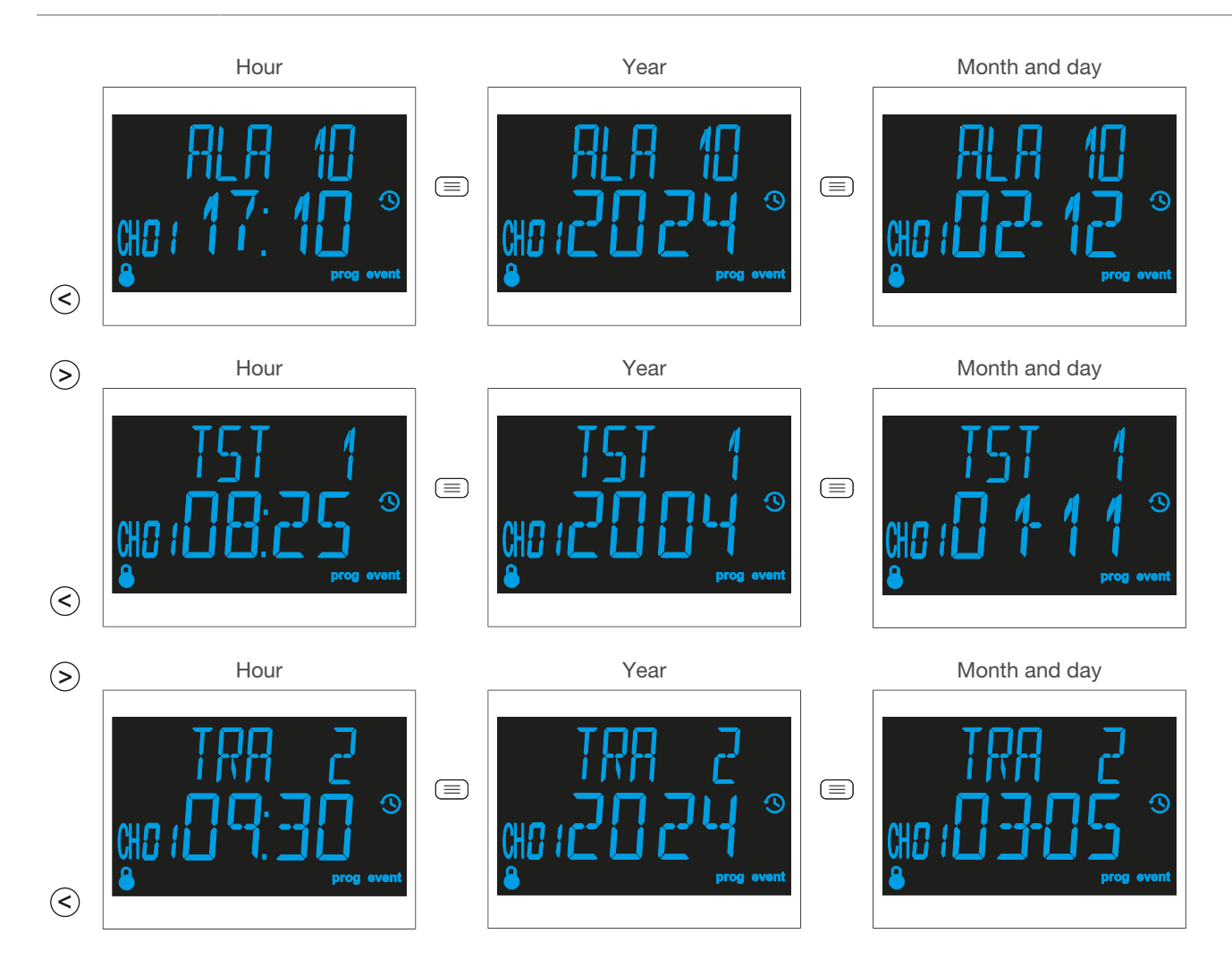

The channel relay trip (TRA) is visualised on six screens.

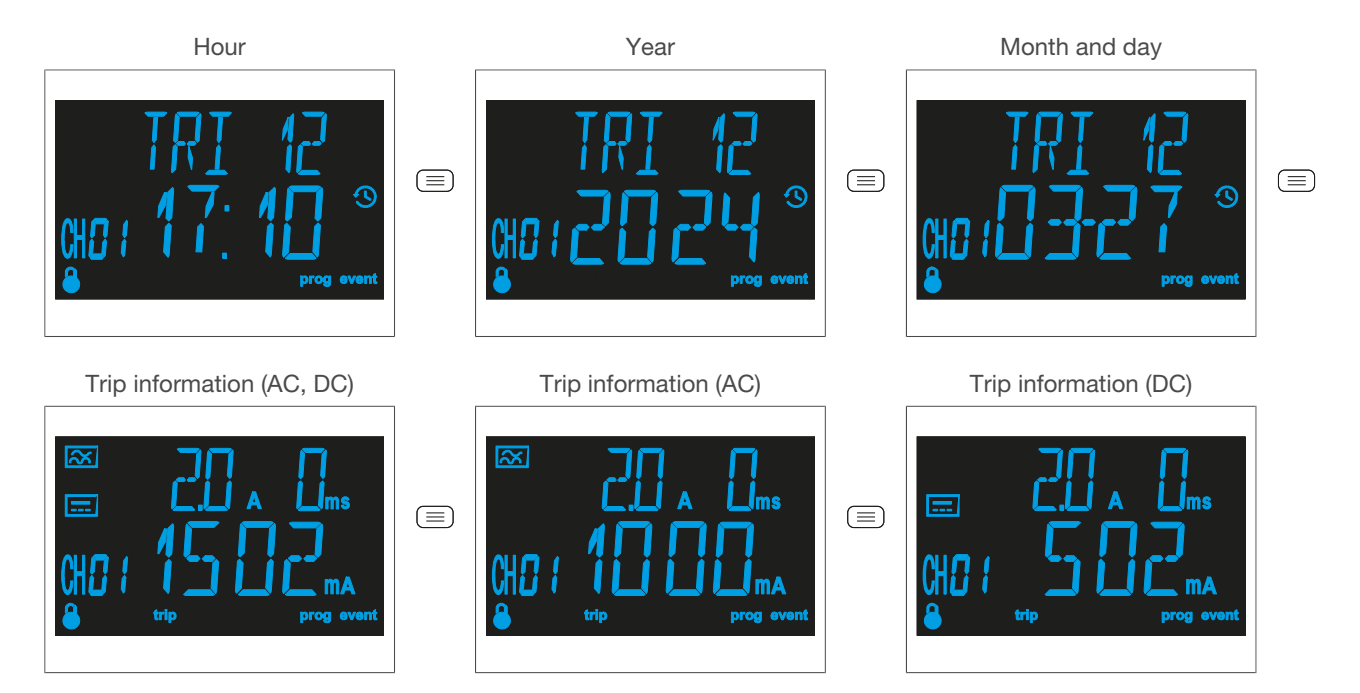

### **Operation** Display

:hager

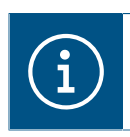

### Note

The event log can be reset via a setting made in the communication configuration.

### 7.3.11 Individual test

It is possible to perform an individual channel test to check the relay is working correctly.

☑ The channel display screen is shown.

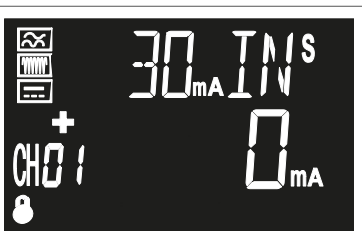

Fig. 23: Channel 1 display screen

Press the < T button for > 3 seconds.
 If the relay has tripped correctly, the red screen is shown and the alarm LED lights up red.

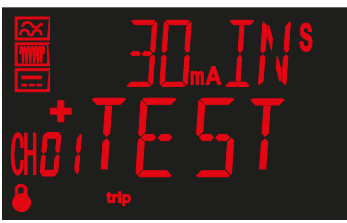

• Press the >**R** button to show the start screen (channel 1).

If the device has not tripped, an error is displayed for 3 seconds. The screen then switches to the channel display screen.

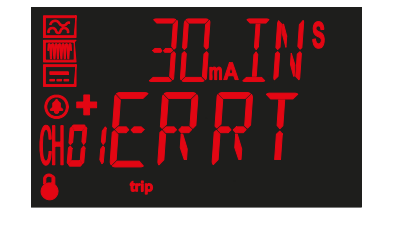

3 s

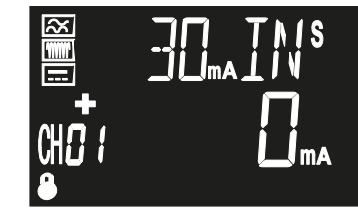

i

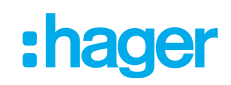

### 7.3.12 Setting the trip current and trip delay

### **Direct settings**

The trip current, trip delay and trip circuit can be set on the channel display screen.

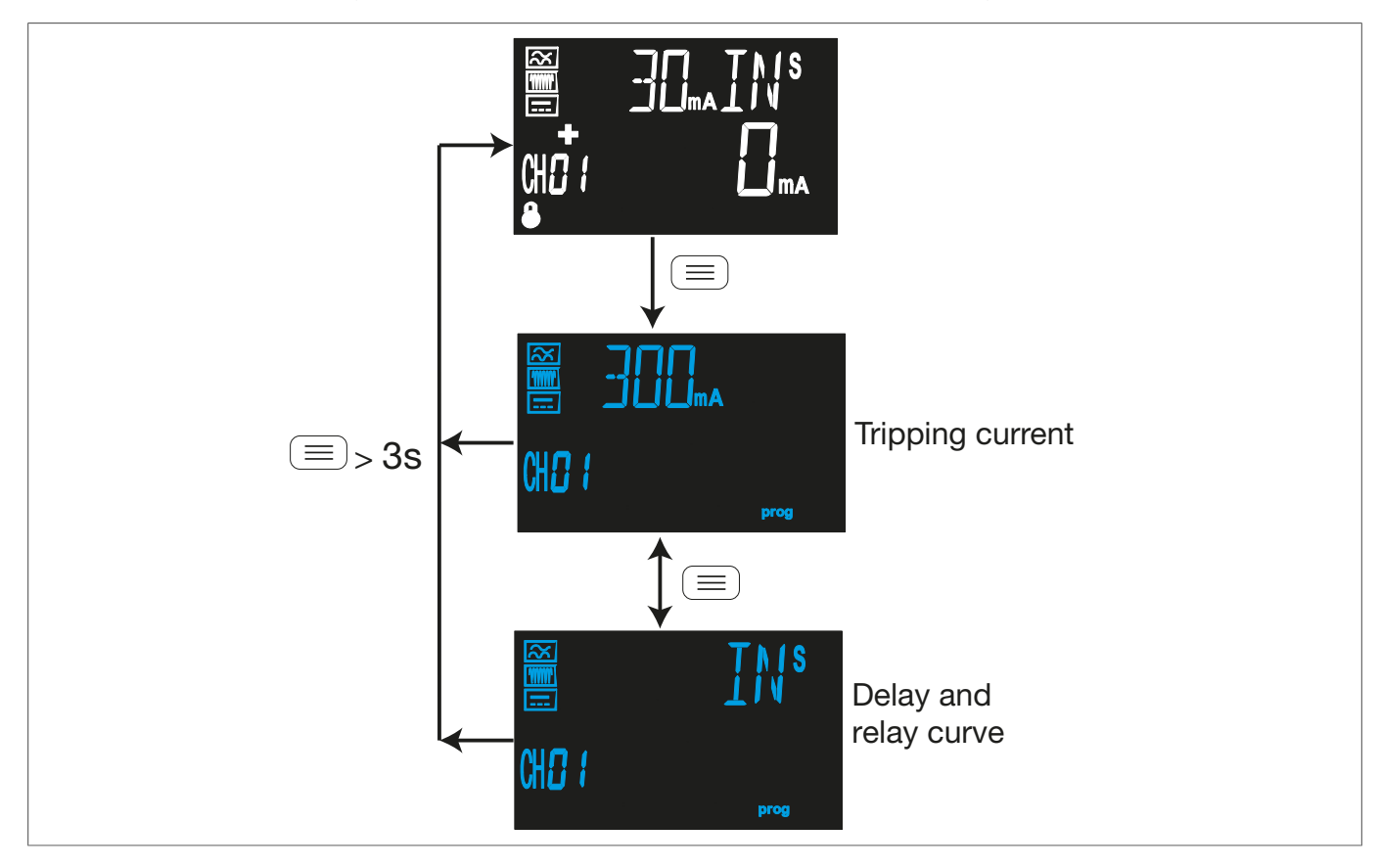

Fig. 24: Overview of direct settings for the trip current, trip delay and trip circuit

### Setting the trip current

☑ The screen for the trip current "Fig. 25: Screen for the trip current" has been opened

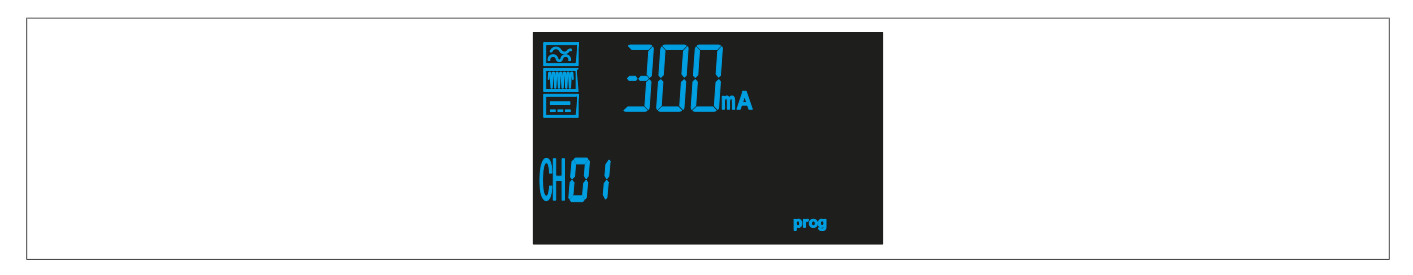

Fig. 25: Screen for the trip current

- Press the (>) **R** or (<) **T** button to choose between the different trip currents.
- Press the button to jump to the next programming point.
- Press the  $\equiv$  button for > 3 seconds to confirm the setting.

The channel display screen is shown.

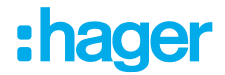

|                 | Trip current |        |        |
|-----------------|--------------|--------|--------|
| Possible values | 30 mA        | 100 mA | 300 mA |
| rossible values | 500 mA       | 1.0 A  | 3.0 A  |

Table 4: Setting options for the trip current

### Setting the trip delay

☑ The screen for the trip delay "Fig. 26: Screen for the trip delay" has been opened

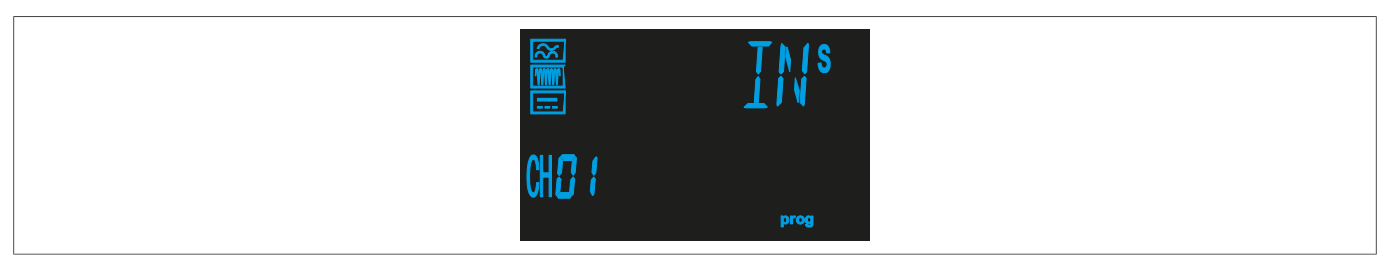

Fig. 26: Screen for the trip delay

- Press the (>) R or (<) T button to choose between the different values.
- Press the  $\equiv$  button for > 3 seconds to confirm the setting.

The channel display screen is shown.

|                 | Trip delay |       |       |                |                |       |
|-----------------|------------|-------|-------|----------------|----------------|-------|
| Possible values | 0.1 s      | 0.2 s | 0.3 s | 0.4 s          | 0.5 s          | 0.8 s |
|                 | 1 s        | 3 s   | 5 s   | INS, curve INS | [S], curve SEL |       |

Table 5: Setting options for the trip delay

## 8 Configuration

### Overview of all configurable parameters

Five main configurations can be set up: **Communication**, **Time setting**, **Pre-alarm**, **Trip relay** and **Installation**. These main configurations can be managed using the symbols shown ("Fig. 27: Set-up menu").

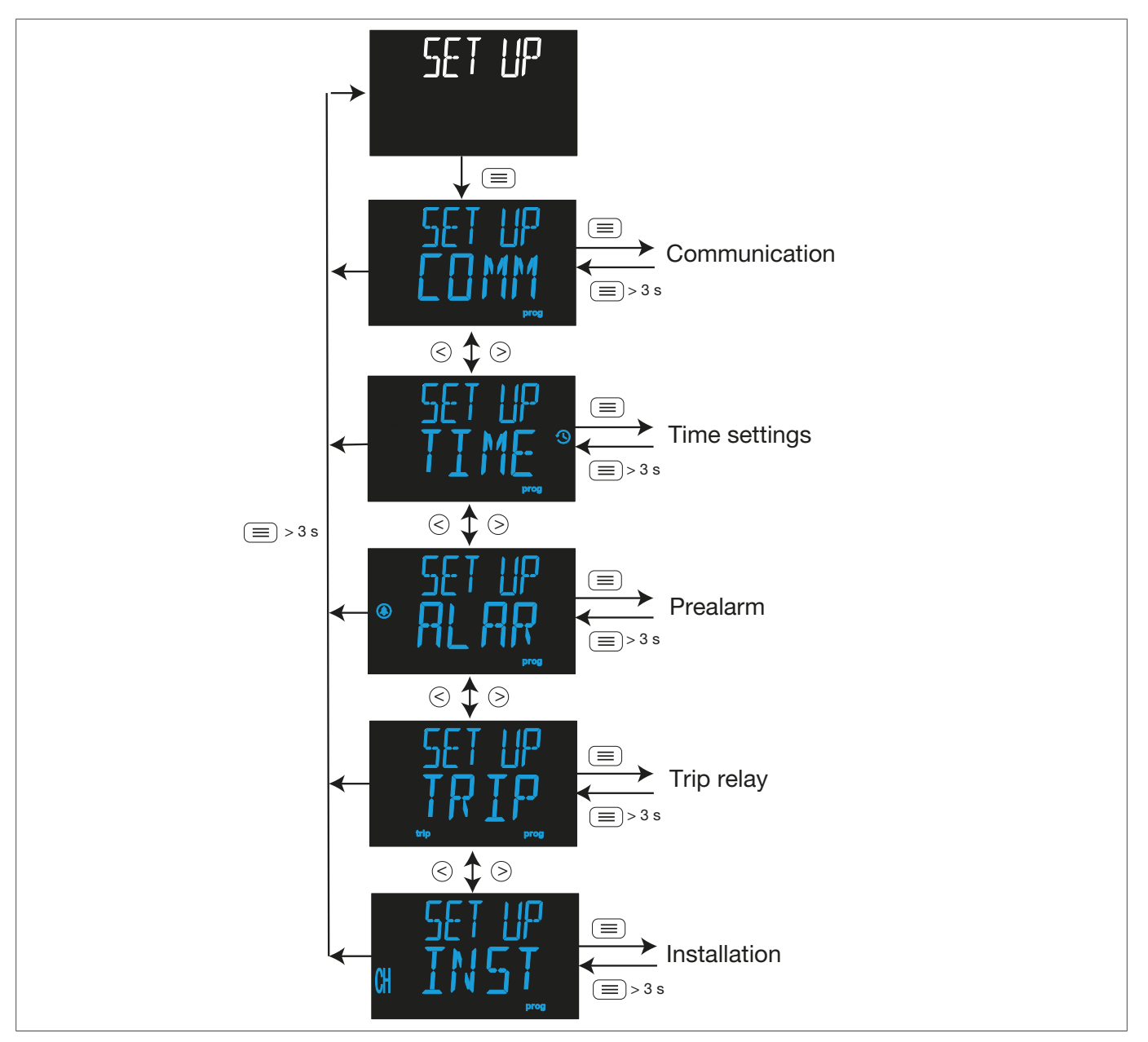

Fig. 27: Set-up menu

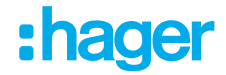

## 8.1 Communication

The **Communication** set-up menu is used to edit the settings for RS-485 communication.

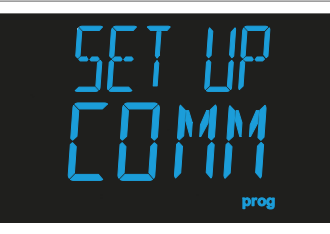

Fig. 28: Communication set-up menu

The Transmission speed, Peripheral device no. and Parity parameters can be configured here.

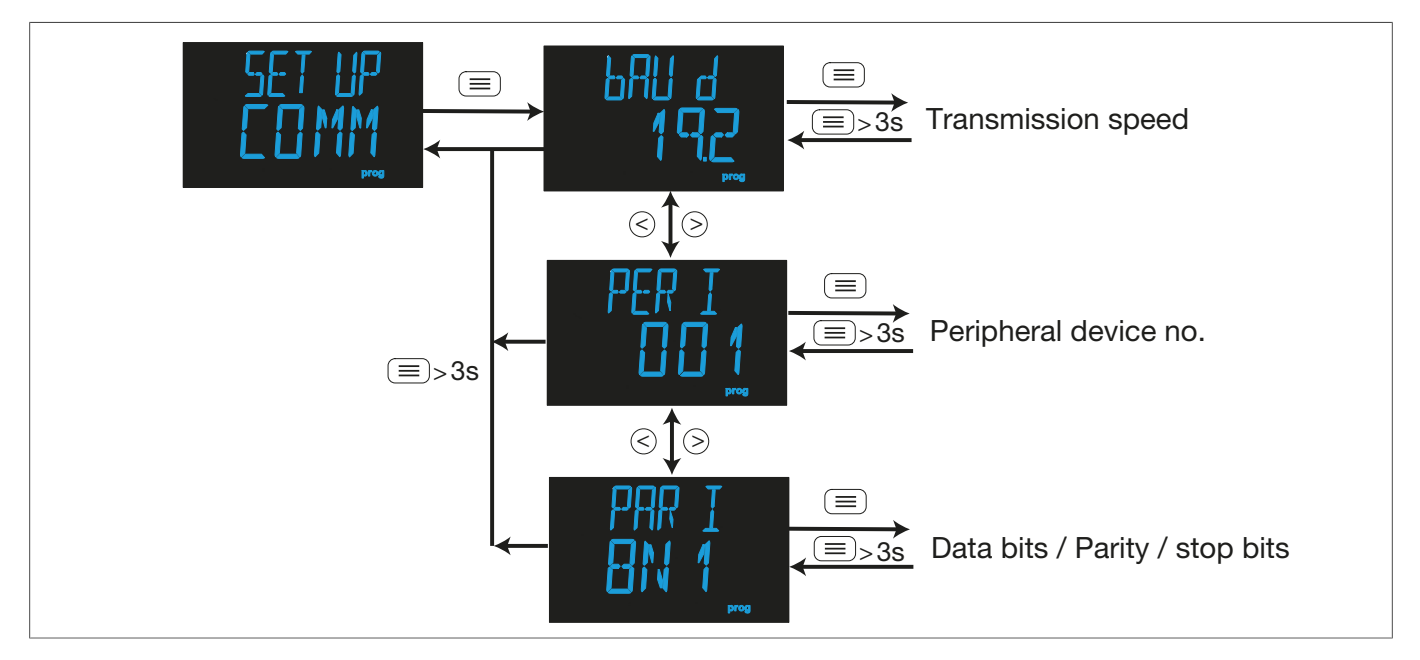

Fig. 29: Communication menu for RS-485 communication

### 8.1.1 Transmission speed

The transmission speed for the RS-485 interface can be set via the baud rate.

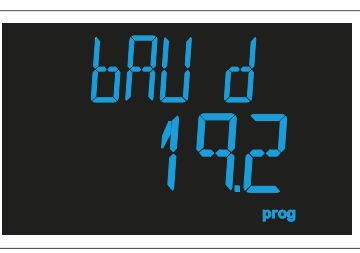

Fig. 30: Baud rate

Press the button to edit the baud rate.
 The programming value flashes.

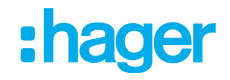

|                 | Transmission speed [baud] |                 |                   |  |
|-----------------|---------------------------|-----------------|-------------------|--|
| Possible values | 4.8, 4800 bps             | 38.4, 38400 bps | 19.2, 19200 bps   |  |
|                 | 38.4, 38400 bps           | 57.6, 57600 bps | 115.2, 115200 bps |  |

Table 6: Setting options for the baud rate

- Press the (>) **R** or (<) **T** button to choose between the different values.
- Press the  $(\equiv)$  button to jump to the next programming point.
- Press the  $\equiv$  button for > 3 seconds to confirm the setting.

The channel display screen is shown.

### 8.1.2 Peripheral no.

The peripheral no. is set in this step.

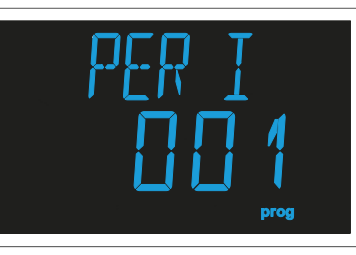

Fig. 31: Peripheral no.

Press the button to edit the peripheral no.
 The programming value flashes.

#### Peripheral number

| Minimum value | 1   |
|---------------|-----|
| Maximum value | 247 |

Table 7: Setting options for the peripheral number

- Press the (>) **R** or (<) **T** button to choose between the different values.
- Press the  $\equiv$  button to jump to the next programming point.
- Press the  $\equiv$  button for > 3 seconds to confirm the setting.

The channel display screen is shown.

### 8.1.3 Data bits, stop bits and parity

The data bits, stop bits and parity are set for RS-485 communication in this step.

### **Configuration** Time setting

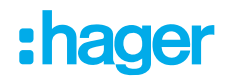

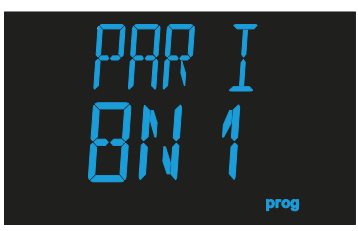

Fig. 32: Data bits, stop bits and parity

Press the button to edit the data bits, stop bits and parity.
 The programming value flashes.

### Data bits, stop bits and parity

|                 | 8N1, 8 data bits, no parity, 1 stop bit    |
|-----------------|--------------------------------------------|
|                 | 8E1, 8 data bits, even parity, 1 stop bit  |
| Possible values | 801, 8 data bits, odd parity, 1 stop bit   |
| Possible values | 8N2, 8 data bits, no parity, 2 stop bits   |
|                 | 8E2, 8 data bits, even parity, 2 stop bits |
|                 | 802, 8 data bits, odd parity, 2 stop bits  |

Table 8: Setting options for the data bits, stop bits and parity

- Press the (>) **R** or (<) **T** button to choose between the different values.
- Press the  $(\equiv)$  button to jump to the next programming point.
- Press the button for > 3 seconds to confirm the setting. The channel display screen is shown.

### 8.2 Time setting

The Time setting set-up menu can be used to edit the time.

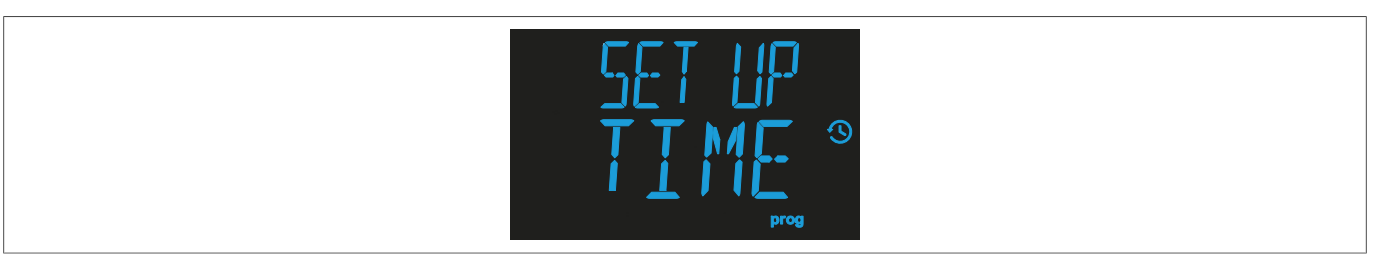

Fig. 33: Time setting set-up menu

You can set the year, month, day and hour.

## :hager

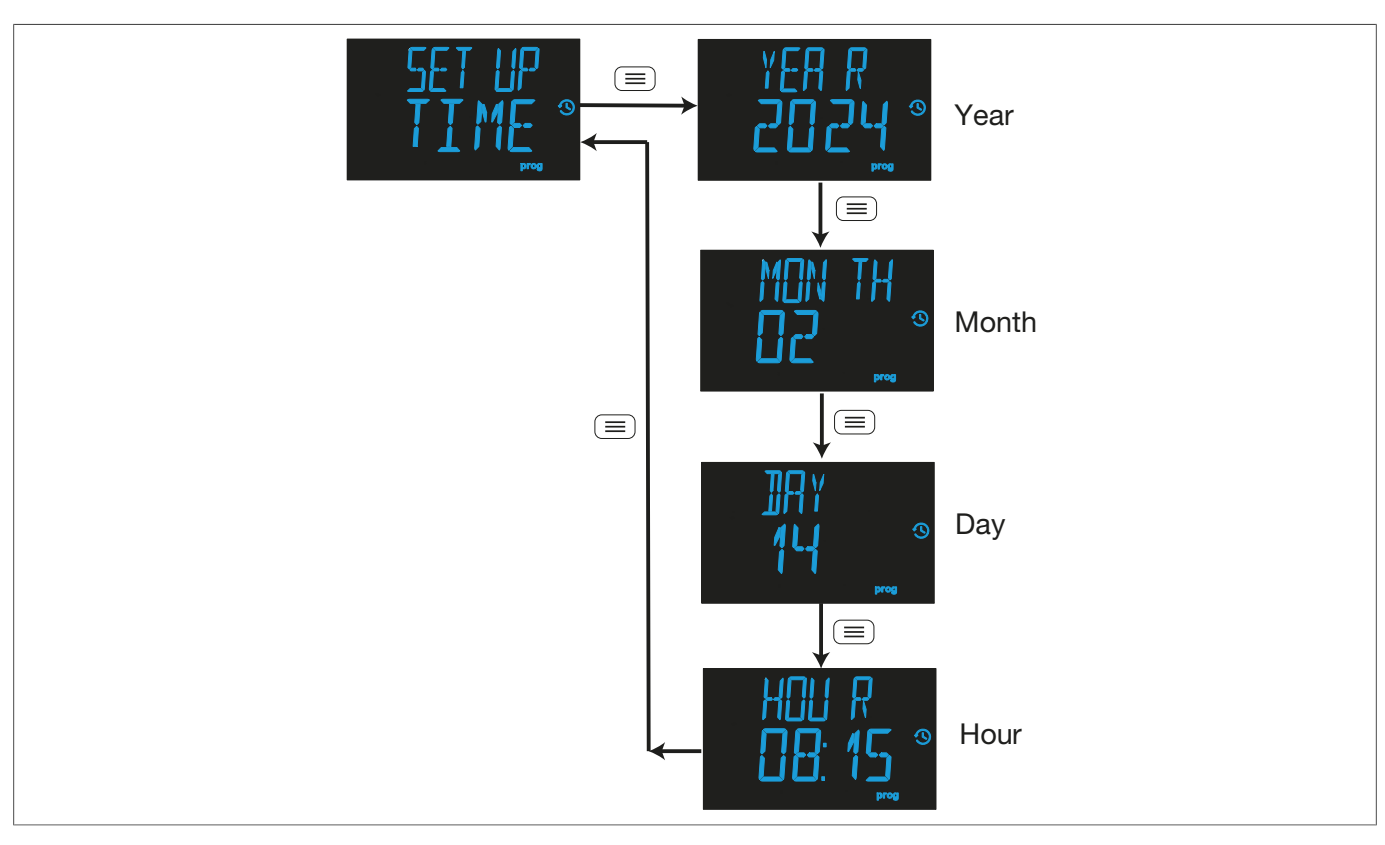

Fig. 34: Time setting menu

### 8.2.1 Year

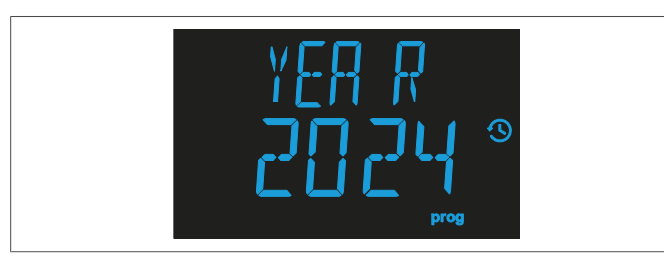

### 8.2.2 Month

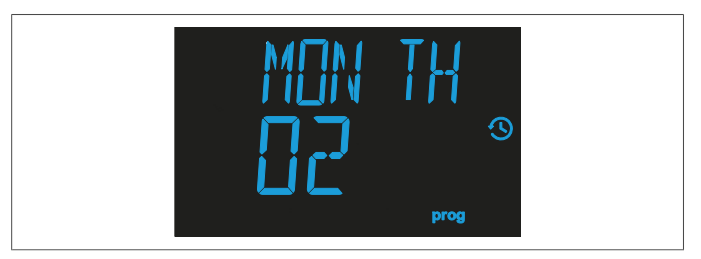

8.2.3 Day

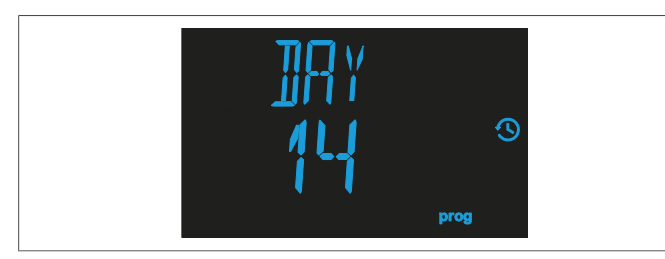

Configure the year here.

- Press the (>) **R** or (<) **T** button to choose between the different values.
- Press the button to confirm the setting and jump to the next programming point.

Configure the month here.

- Press the (>) **R** or (<) **T** button to choose between the different values.
- Press the button to confirm the setting and jump to the next programming point.

Configure the day here.

- Press the > R or < T button to choose between the different values.
- Press the button to confirm the setting and jump to the next programming point.

### **Configuration** Time setting

:hager

### 8.2.4 Hour

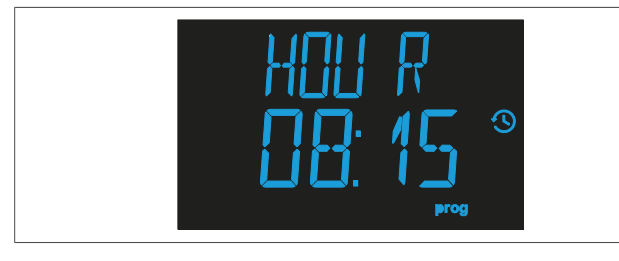

Configure the time here.

- Press the > **R** button to increase the time in one-hour increments.
- Press the < T button to decrease the time in one-hour increments.
- Press the  $(\equiv)$  button to confirm the setting.
- Set the minutes as in steps 1 and 2.
- Press the button to confirm the setting and go back to the Time setting set-up menu.

## 8.3 Pre-alarm

The Pre-alarm set-up menu

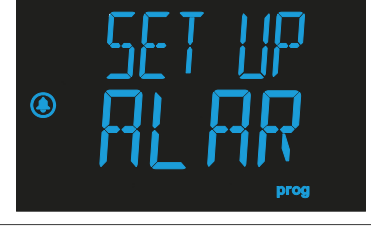

Fig. 35: Pre-alarm set-up menu

The Current, Operation and Pre-alarm polarity parameters can be configured here.

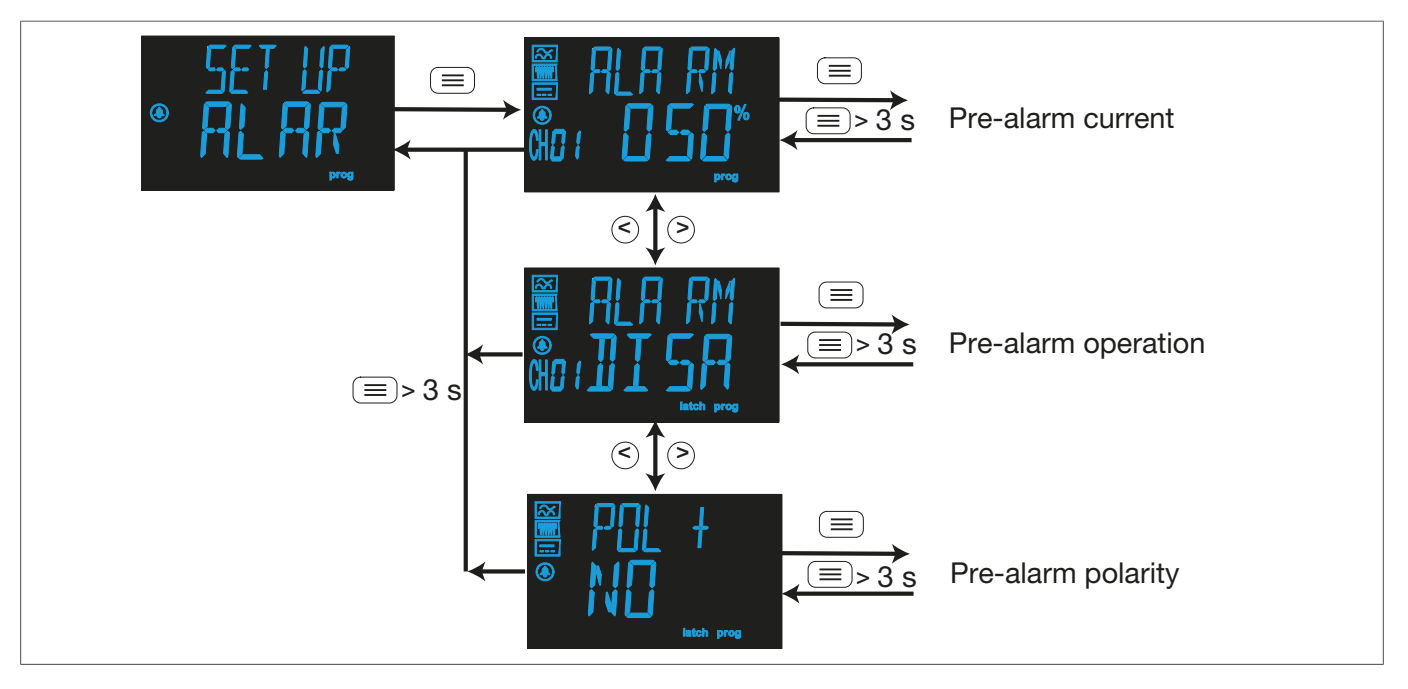

Fig. 36: Pre-alarm menu

### 8.3.1 Pre-alarm trip current

The current at which the pre-alarm is activated according to the percentage of the relay's trip current is set in this step.

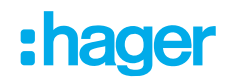

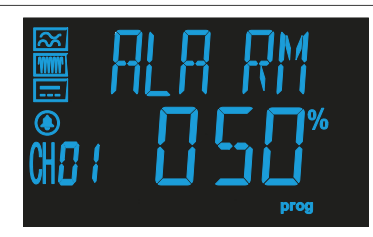

Fig. 37: Pre-alarm trip current

- Press the button to set the percentage of the trip current. The programming value flashes.
- Press the (>) R or (<) T button to choose between the different values.

### Pre-alarm trip current

| Minimum value | 25%  |
|---------------|------|
| Maximum value | 100% |

Table 9: Setting options for the trip current of a pre-alarm

- Press the button for > 3 seconds to confirm the setting.
- Press the (>) **R** button to go to the next configuration point.

### 8.3.2 Pre-alarm operation

Pre-alarm operation is configured in this step.

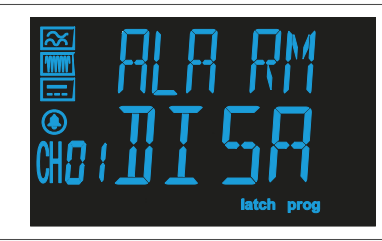

Fig. 38: Pre-alarm operation

- Press the button to set the operating mode for the trip current.
   The programming value flashes.
- Press the (>) R or (<) T button to choose between the different values.

#### **Pre-alarm operation**

| Possible values | DISA: Pre-alarm disabled.                                                                                                    |
|-----------------|----------------------------------------------------------------------------------------------------|
|                 | AUTO: Pre-alarm activated with deactivated interlock; when the pre-alarm condition is no longer met, the pre-alarm is disabled. |
|                 | MANU: Pre-alarm activated with activated interlock; pre-alarm disappears on keyboard reset or communication reset.              |

Table 10: Setting options for the operation of a pre-alarm

### Configuration

Pre-alarm

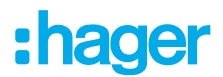

- Press the  $\equiv$  button for > 3 seconds to confirm the setting.
- Press the  $\bigcirc$  **R** button to go to the next configuration point.

### 8.3.3 **Pre-alarm polarity**

The pre-alarm polarity is configured in this step.

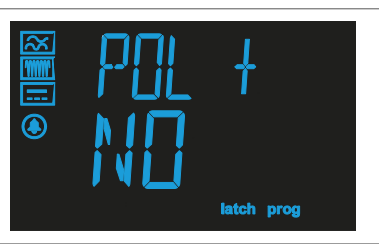

Fig. 39: Pre-alarm operation

- Press the button to set the percentage of the trip current. The programming value flashes.
- Press the (>) R or (<) T button to choose between the different values.

### Pre-alarm polarity

| Possible values | YES: The pre-alarm works with positive polarity (the polarity of the contacts is the reverse of standard polarity). |
|-----------------|----------------------------------------------------------------------------------------------------|
|                 | NO: The pre-alarm works with standard polarity.                                                                     |

Table 11: Setting options for the polarity of a pre-alarm

- Press the  $(\equiv)$  button for > 3 seconds to confirm the setting.
- Press the  $\equiv$  button again for > 3 seconds to go to the Pre-alarm set-up menu.

### 8.4 Trip relay

The Trip relay set-up menu

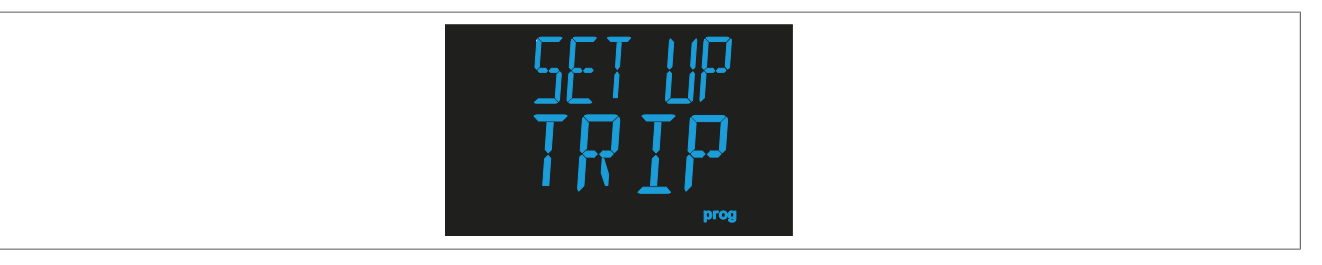

Fig. 40: Trip relay set-up menu

The Polarity parameter can be configured here.

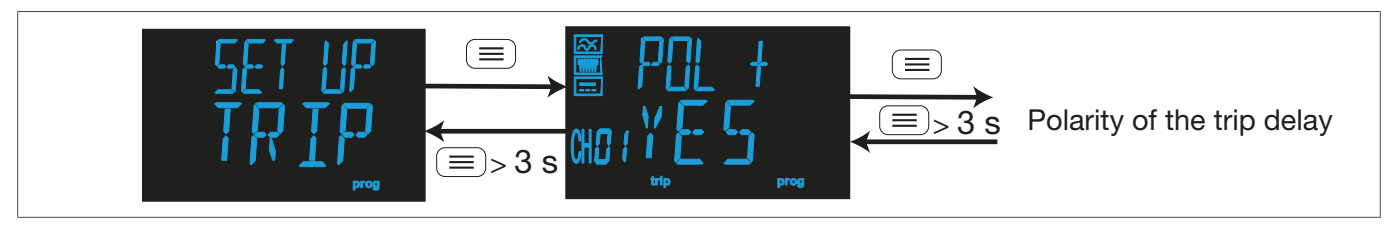

Fig. 41: Polarity menu

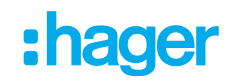

### 8.4.1 Polarity

The polarity is configured in this step.

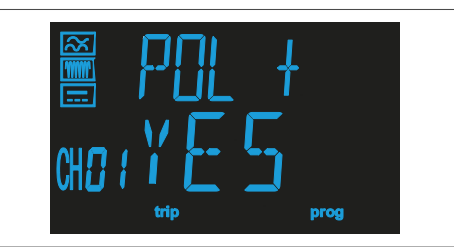

Fig. 42: Polarity

- Press the button to set the polarity.
   The programming value flashes.
- Press the (>) **R** or (<) **T** button to choose between the different values.

### Polarity

| Possible values | YES: The trip relay works with positive polarity. The + symbol appears on the display. |
|-----------------|----------------------------------------------------------------------------------------|
|                 | NO: The trip relay works with standard polarity.                                       |

Table 12: Setting options for the polarity

- Press the  $(\equiv)$  button for > 3 seconds to confirm the setting and exit programming mode.
- To go to the Trip relay set-up menu, press and hold the  $\equiv$  button for > 3 seconds.

## 8.5 Installation

The **Installation** set-up menu can be used to save the installation.

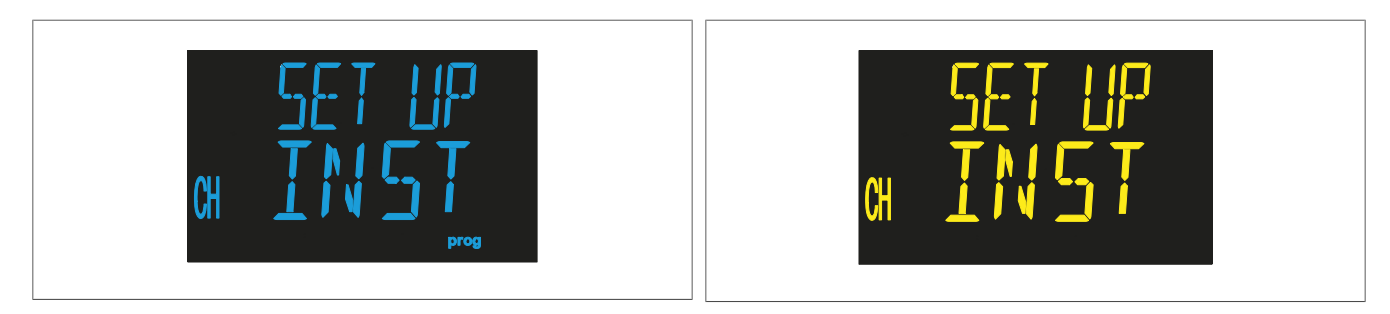

Fig. 43: Installation menu

Fig. 44: Installation menu

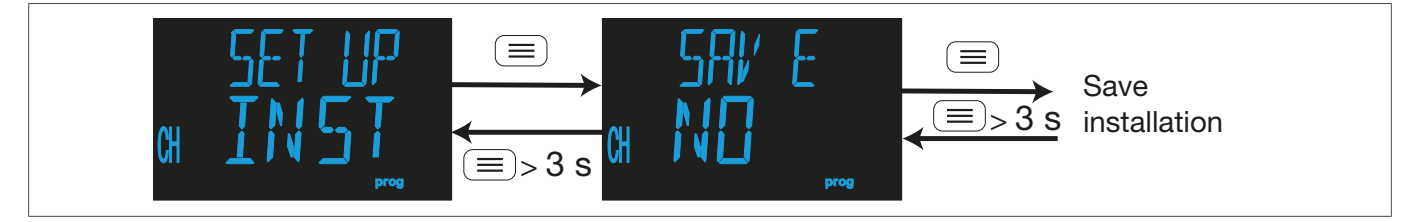

Fig. 45: Save installation menu

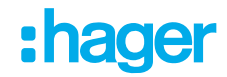

### 8.5.1 Saving the installation

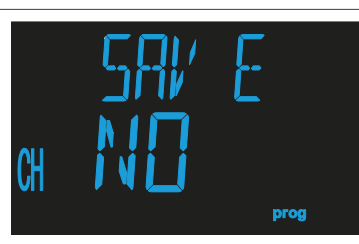

 Press the button to go to programming mode. The programming value flashes.

• Press the (>) **R** or (<) **T** button to choose between the different options.

### Saving the installation

| Possible values | YES: The device installation is saved.    |
|-----------------|-------------------------------------------|
| FOSSIBLE VALUES | NO: The device installation is not saved. |

Table 13: Setting options for saving the installation

• Press the  $\equiv$  button for > 3 seconds to confirm the setting and exit the mode.

## :hager

## 9 RS-485 communication

The device has an RS-485 communication connection and features the Modbus® RTU communication protocol.

## 9.1 Connecting devices with RS-485

### Requirements for the RS-485 cable

- ☑ Twisted cable
- ☑ With mesh shielding
- ☑ Minimum 3 wires

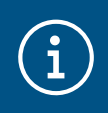

### Note

The maximum distance between the device and master device is 1200 m.

Up to 32 devices can be connected.

An intelligent RS-232-to-RS-485 network protocol converter must be used to communicate with the master device

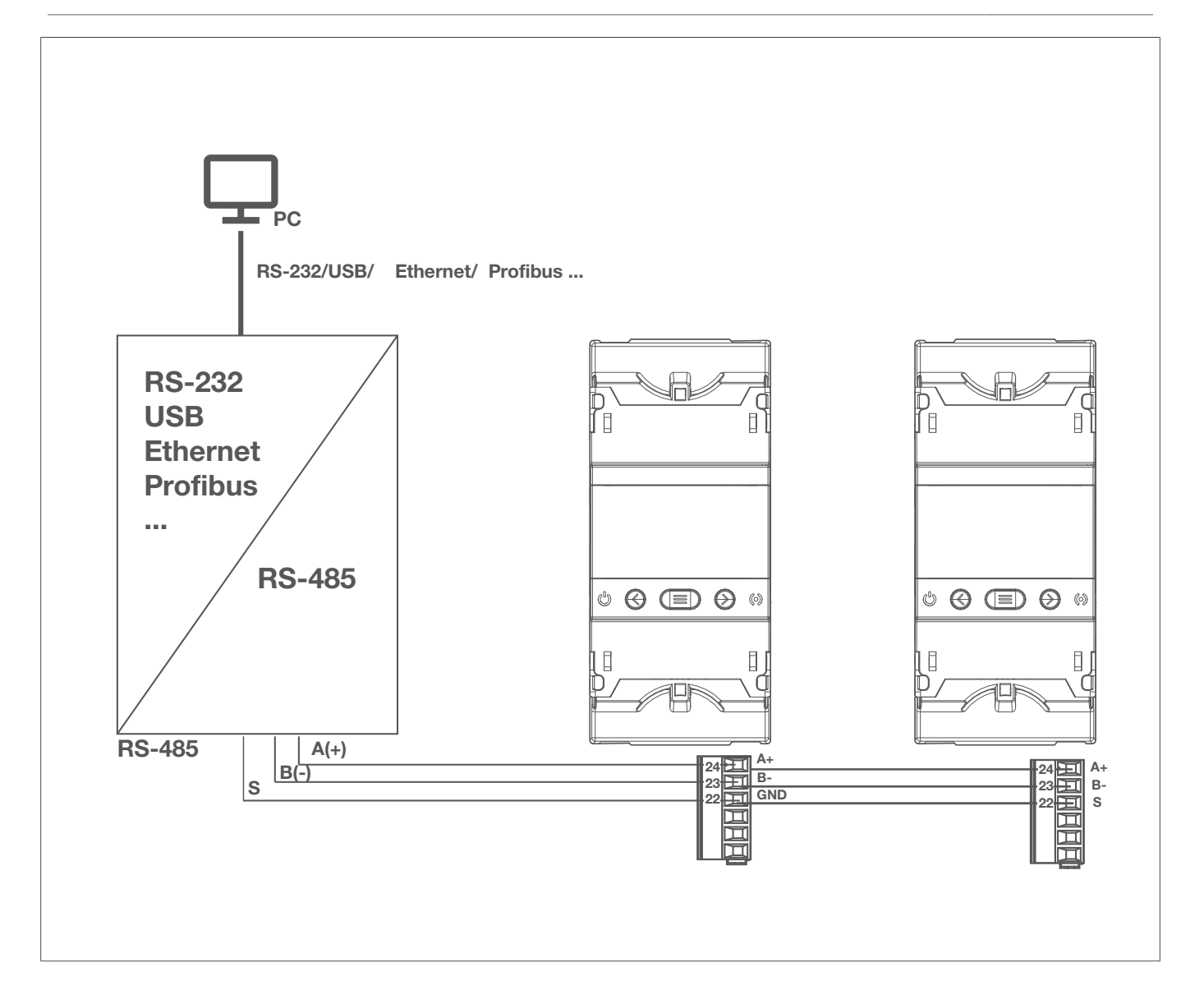

Fig. 46: Connecting Modbus RS-485

## 9.2 Modbus® protocol

The device uses **RTU** mode (Remote Terminal Unit) within the Modbus® protocol.

The Modbus® functions implemented in the device:

- Function 0x01: Read a relay.
- Function 0x02: Read the input status.
- Functions 0x03 and 0x04: Read integer registers.
- Function 0x05: Write a relay.
- Function 0x10: Write several registers.

## 9.3 Modbus® commands

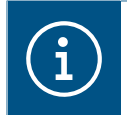

### Note

All Modbus® addresses are in hexadecimal format.

:hager

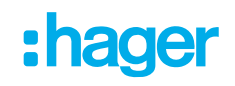

### 9.3.1 **Device and installation variables**

Functions 0x01 and 0x05 are relevant for saving the new installation variables.

#### Function 0x02

| Parameter                                              | Format | Address | Value                         |
|--------------------------------------------------------|--------|---------|-------------------------------|
| The installation was tripped by the <b>TRIP</b> input. | bool   | 5DC     | 0: Not tripped - 1: Tripped   |
| The installation has changed.                          | bool   | 7CE     | 0: Not changed - 1: Changed   |
| Internal error detected in the HR551.                  | bool   | 7CF     | 0: Not detected - 1: Detected |
| Saving the new installation.                           | bool   | F9F     | 1: Save the installation      |

Table 14: Modbus memory mapping: HR551

### Function 0x04

| Parameter                                                            | Format           | Address     | Value                         |
|----------------------------------------------------------------------|------------------|-------------|-------------------------------|
| Device date and time                                                 | Unit [32]        | 283C - 283D | Device date<br>(epoch format) |
| Serial no. of the <b>HR72x</b> registered in the system chan-<br>nel | Character string | 3458345E    | -                             |
| Status of the installation                                           | Unit [16]        | 3583        | <b>05</b> (Tab. 16)           |
| Status of the <b>HR551</b>                                           | Unit [16]        | 3584        | 02 ("Fig. X")                 |
| ID no. of the <b>HR551</b>                                           | Unit [32]        | 35E8 - 35E9 | -                             |
| Serial no. of the <b>HR551</b>                                       | Unit [16]        | 364C3652    | -                             |

Table 15: Modbus memory mapping: HR551

### Possible installation statuses

| Value | Description                                                        |
|-------|--------------------------------------------------------------------|
| 0     | Correct installation                                               |
| 1     | A new <b>HR72x</b> was detected and added to the system.           |
| 2     | The <b>HR72x</b> registered in the system is not detected.         |
| 3     | An <b>HR72x</b> that is not registered in the system was detected. |
| 4     | More <b>HR72x</b> than the system can accommodate were detected.   |
| 5     | No <b>HR72x</b> is registered in the system.                       |

Table 16: Installation statuses

### **RS-485** communication Modbus® commands

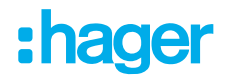

#### 9.3.2 **Channel variables**

### Function 0x04: Read registers

| Configuration variables                              | Format           | Address | Units/Format                                                                                                    |
|------------------------------------------------------|------------------|---------|----------------------------------------------------------------------------------------------------|
| Model HR72x                                          | Character string | FA0-FA1 | -                                                                                                    |
| Serial no. of the HR72x                              | Character string | FA2FA8  | -                                                                                                    |
| Firmware version (part 1)                            | Unit [16]        | FA9     | -                                                                                                    |
| Firmware version (part 2)                            | Unit [16]        | FAA     | -                                                                                                    |
| Revision of the firmware version                     | Unit [16]        | FAB     | -                                                                                                    |
| HR72x status                                         | Unit [16]        | FAC     | <b>06</b> (Tab. 18)                                                                                                    |
| HR72x channel                                        | Unit [16]        | FAD     | 1: Channel 1                                                                                                    |
| Programmed tripping curve or delay                   | Unit [16]        | FAE     | ms                                                                                                    |
| Programmed trip current                              | Unit [16]        | FAF     | mA                                                                                                    |
| Instantaneous total discharge current                | Unit [16]        | FB0     | mA                                                                                                    |
| Instantaneous alternating discharge cur-<br>rent     | Unit [16]        | FB1     | mA                                                                                                    |
| Instantaneous direct discharge current               | Unit [16]        | FB2     | mA                                                                                                    |
| Total discharge current, which trips the relay       | Unit [16]        | FB3     | mA                                                                                                    |
| Alternating discharge current, which trips the relay | Unit [16]        | FB4     | mA                                                                                                    |
| Direct discharge current, which trips the relay      | Unit [16]        | FB5     | mA                                                                                                    |
| Programmed pre-alarm current                         | Unit [16]        | FB6     | %                                                                                                    |
| Pre-alarm operation                                  | Unit [16]        | FB7     | <ul><li>0: Deactivated</li><li>1: Activated with deactivated interlock</li><li>2: Activated with activated interlock</li></ul> |

Table 17: Modbus memory mapping: Channel variables

### Possible status of HR72x

| Value | Description                                           |
|-------|-------------------------------------------------------|
| 0     | HR72x in the start phase                              |
| 1     | HR72x in the idle state                               |
| 2     | HR72x was tripped due to a detected discharge current |

Table 18: Status of HR72x

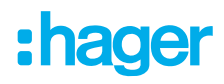

### Possible status of HR72x

| Value | Description                                         |  |  |
|-------|-----------------------------------------------------|--|--|
| 3     | HR72x tripped by TEST with an error test result     |  |  |
| 4     | HR72x tripped by TEST with a successful test result |  |  |
| 5     | HR72x was tripped due to communication              |  |  |
| 6     | HR72x tripped by TRIP input                         |  |  |

Table 18: Status of HR72x

#### Function 0x02

| Parameter                                    | Format | Address | Value                          |
|----------------------------------------------|--------|---------|--------------------------------|
| Internal error detected in the HR72x         | bool   | 0000    | 0: Not detected<br>1: Detected |
| Pre-alarm activated                          | bool   | 0001    | 0: Deactivated<br>1: Activated |
| Channel tripped                              | bool   | 0002    |                                |
| Channel tripped due to discharge current     | bool   | 0003    |                                |
| Channel was tripped by an error in the HR72x | bool   | 0004    | 0: Not tripped                 |
| Channel is tripped by a test                 | bool   | 0005    | 1: Tripped                     |
| Channel tripped due to <b>TRIP</b> input     | bool   | 0006    |                                |
| Tripped channel due to communication         | bool   | 0007    |                                |
| HR72x not connected                          | bool   | 0008    |                                |
| Error when writing to the <b>HR72x</b>       | bool   | 0009    | 0: Not detected<br>1: Detected |
| HR72x does not respond to requests           | bool   | 000 A   |                                |

Table 19: Modbus memory mapping: Channel status

### 9.3.3 Variables of the trip unit for a test or communication

Functions 0x01 and 0x05

| Configuration variables                  | Format | Address | Valid data range                                     | Standard value |
|------------------------------------------|--------|---------|------------------------------------------------------|----------------|
| Trip due to <b>TEST</b> of the channel   | bool   | 07D0    | FF00: Initiate test of the channel<br>0000: End TEST | 0000           |
| Trip due to communication of the channel | bool   | 07D1    | FF00: Channel trip<br>0000: Channel reset            | 0000           |

Table 20: Modbus memory mapping: Configuration of the trip and the pre-alarm

Modbus® commands

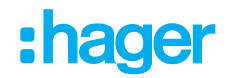

### 9.3.4 Event parameters

- Read the **Number of events** in the channel you want to query.
- 2 Write the number of the channel you want to query to the Channel selection: 1.
- Write the number of the event you want to query to the **Event selection**.
- Read the eight Event registers to query the details of the events.

| Parameter                       | Format    | Address           | Function     | Value                                             |
|---------------------------------|-----------|-------------------|--------------|---------------------------------------------------|
| Number of events in the channel | Unit [16] | 13BA              | 0x04         | 0100                                              |
| Channel selection               | Unit [16] | 36BA              | 0x03         | 1                                                 |
| Event selection                 | Unit [16] | 36BB              | 0x10         | 110                                               |
|                                 |           | 1388-1389         |              | Event date (epoch format)                         |
|                                 |           |                   |              | Type of the event:                                |
|                                 |           |                   |              | <b>0</b> : Trip the channel relay                 |
| Event                           | Layout    | 138A              | 0x04         | 1: Pre-alarm activated                            |
|                                 |           |                   |              | 2: Individual test                                |
|                                 |           |                   |              | 3: Error in the transformer                       |
|                                 |           | 138B              |              | Channel in which the event occurred               |
|                                 |           | 138C              |              | Programmed trip current                           |
|                                 |           | 138D <sup>2</sup> |              | Programmed tripping curve or delay                |
|                                 |           | 138E <sup>2</sup> |              | Total trip current (alternating + direct current) |
|                                 |           | 138F <sup>2</sup> |              | Constant trip current                             |
|                                 |           | 1390 <sup>2</sup> |              | Alternating trip current                          |
| Delete events                   | bool      | 0F9E              | 0x01<br>0x05 | 1: Deletes saved events                           |

Table 21: Modbus memory mapping: Event

### 9.3.5 Trigger and pre-alarm configuration variables

### Function 0x03: Read registers

Function 0x10: Write several registers

| Configuration variables           | Format    | Address | Valid data range | Standard value |
|-----------------------------------|-----------|---------|------------------|----------------|
| Relay curve or delay <sup>3</sup> | Unit [16] | 3714    | Tab. 23          | 0              |
| Trip current <sup>3</sup>         | Unit [16] | 3715    | Tab. 24          | 30 mA          |
| Pre-alarm current                 | Unit [16] | 3716    | 1100%            | 50%            |

Configuration of the trip and the pre-alarm

Table 22: Modbus memory mapping: Configuration of the trip and the pre-alarm

<sup>2</sup> Applicable register if the read event is a relay trip.

<sup>3</sup> To program the relay delay and the trip current, you first need to read off the possible values for every **HR72x**.

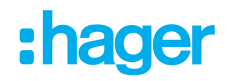

### Function 0x03: Read registers Function 0x10: Write several registers

| Configuration of the trip and the pre-alarm |           |      |                                                                                                    |   |  |  |
|---------------------------------------------|-----------|------|----------------------------------------------------------------------------------------------------|---|--|--|
| Pre-alarm operation                         | Unit [16] | 3717 | <ul> <li>0: Deactivated</li> <li>1: Activated with deactivated interlock</li> <li>2: Activated with activated interlock</li> </ul> | 1 |  |  |
| Pre-alarm polarity                          | Unit [16] | 36CE | 0: Standard polarity                                                                                                    | 0 |  |  |
| Polarity of the trip relay                  | Unit [16] | 3718 | 1: Positive polarity                                                                                                    | 0 |  |  |

Table 22: Modbus memory mapping: Configuration of the trip and the pre-alarm

#### Relay curve or delay table

| Parameter | Format    | Function | Address | Value                                        |
|-----------|-----------|----------|---------|----------------------------------------------|
| Value 1   | Unit [16] | 0x04     | 1004    | <b>1</b> : Curve INS – <b>0</b> <sup>4</sup> |
| Value 2   | Unit [16] | 0x04     | 1005    | 2: Curve SEL – 0 <sup>4</sup>                |
| Value 3   | Unit [16] | 0x04     | 1006    | <b>100</b> ms – <b>0</b> <sup>4</sup>        |
| Value 4   | Unit [16] | 0x04     | 1007    | <b>200</b> ms – <b>0</b> <sup>4</sup>        |
| Value 5   | Unit [16] | 0x04     | 1008    | <b>300</b> ms – <b>0</b> <sup>4</sup>        |
| Value 6   | Unit [16] | 0x04     | 1009    | <b>400</b> ms – <b>0</b> <sup>4</sup>        |
| Value 7   | Unit [16] | 0x04     | 100 A   | <b>500</b> ms – <b>0</b> <sup>4</sup>        |
| Value 8   | Unit [16] | 0x04     | 100B    | <b>800</b> ms – <b>0</b> <sup>4</sup>        |
| Value 9   | Unit [16] | 0x04     | 100C    | <b>1000</b> ms – <b>0</b> <sup>4</sup>       |
| Value 10  | Unit [16] | 0x04     | 100D    | <b>3000</b> ms – 0 <sup>4</sup>              |
| Value 11  | Unit [16] | 0x04     | 100E    | 5000 ms – 0 <sup>4</sup>                     |
| Value 12  | Unit [16] | 0x04     | 100F    | <b>0</b> <sup>4</sup>                        |
| Value 13  | Unit [16] | 0x04     | 1010    | <b>0</b> <sup>4</sup>                        |
| Value 14  | Unit [16] | 0x04     | 1011    | <b>0</b> <sup>4</sup>                        |
| Value 15  | Unit [16] | 0x04     | 1012    | 0 4                                          |
| Value 16  | Unit [16] | 0x04     | 1013    | 0 4                                          |

Table 23: Modbus memory mapping: Relay curve or delay table

<sup>&</sup>lt;sup>4</sup> **0**: Indicates that the value is not available.

## RS-485 communication

Modbus® commands

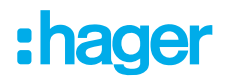

### **Trip current**

| Parameter | Format    | Function | Address | Value                                 |
|-----------|-----------|----------|---------|---------------------------------------|
| Value 1   | Unit [16] | 0x04     | 1014    | <b>30</b> mA <b>− 0</b> <sup>5</sup>  |
| Value 2   | Unit [16] | 0x04     | 1015    | <b>100</b> mA <b>− 0</b> <sup>5</sup> |
| Value 3   | Unit [16] | 0x04     | 1016    | <b>300</b> mA – <b>0</b> ⁵            |
| Value 4   | Unit [16] | 0x04     | 1017    | <b>500</b> mA – <b>0</b> ⁵            |
| Value 5   | Unit [16] | 0x04     | 1018    | <b>1000</b> mA – <b>0</b> ⁵           |
| Value 6   | Unit [16] | 0x04     | 1019    | <b>3000</b> mA – <b>0</b> ⁵           |
| Value 7   | Unit [16] | 0x04     | 101 A   | 0 5                                   |
| Value 8   | Unit [16] | 0x04     | 101B    | <b>0</b> <sup>5</sup>                 |
| Value 9   | Unit [16] | 0x04     | 101C    | <b>0</b> 5                            |
| Value 10  | Unit [16] | 0x04     | 101D    | 0 5                                   |
| Value 11  | Unit [16] | 0x04     | 101E    | <b>0</b> <sup>5</sup>                 |
| Value 12  | Unit [16] | 0x04     | 101F    | 0 5                                   |
| Value 13  | Unit [16] | 0x04     | 1020    | <b>0</b> 5                            |
| Value 14  | Unit [16] | 0x04     | 1021    | 0 5                                   |
| Value 15  | Unit [16] | 0x04     | 1022    | 0 5                                   |
| Value 16  | Unit [16] | 0x04     | 1023    | <b>0</b> 5                            |

Table 24: Modbus memory mapping: Trip current table

### 9.3.6 **RS-485**

#### **RS-485** communication

| Configuration variables  | Format    | Address        | Valid data range                                 | Standard value |
|--------------------------|-----------|----------------|--------------------------------------------------|----------------|
| Peripheral device number | Unit [16] | 36B0           | 1247                                             | 1              |
| Baud rate                | Unit [32] | 36B1 -<br>36B2 | 4800, 9600, 19200,<br>38400, 57600, 115200       | 9600           |
| Data format              | Unit [16] | 36B3           | 0: 8N1, 1: 8E1, 2: 801<br>3: 8N2, 4: 8E2, 5: 802 | 0              |

Table 25: Modbus memory mapping: RS-485 communication

<sup>&</sup>lt;sup>5</sup> **0**: Indicates that the value is not available.

## :hager

## 10 Appendix

### 10.1 Technical data

| Nominal voltage              | 230 V~, +/- 15% |
|------------------------------|-----------------|
| Frequency                    | 50/60 Hz        |
| Power                        | 7.5 VA          |
| Category of the installation | CAT III 300 V   |
|                              |                 |

### **Monitoring functions**

| Degree of protection                                 | Туре В                                                         |
|------------------------------------------------------|----------------------------------------------------------------|
| Sensitivity (IΔn)                                    | 0.03 - 0.1 - 0.2 - 0.3 - 0.5 - 0.75 - 1 - 1.5 - 2 - 3 A        |
| Settable trigger delay                               | INS [S] - 0.1 - 0.2 - 0.3 - 0.4 - 0.5 - 0.8 - 1 - 3 - 5 - 10 s |
| Rated frequency of monitored circuit                 | 50/60 Hz                                                       |
| Rated differential current (non-operating)           | 0.8 I∆n                                                        |
| Rated short-time withstand current (lcw)             | According to the protection                                    |
| Conditional short-circuit differential current (IΔc) | According to the protection                                    |
| Uimp of the voltage source                           | 4 kV (CAT III)                                                 |
| Compatible converter                                 | HR721, HR722, HR723, HR724                                     |

### Relay output

| Number                        | 1              |
|-------------------------------|----------------|
| Max. voltage of open contacts | 230 V ~+/- 15% |
| Maximum current               | 6 A            |
| Maximum switching capacity    | 1500 VA        |

### Service life

| Electrical (250 V ~ /5 A) | 60x10 <sup>3</sup> switching operations |
|---------------------------|-----------------------------------------|
| Mechanical                | 10x10 <sup>6</sup> switching operations |

### **TRIP** input

| Voltage 230 V~ |
|----------------|
| 5.3 kV         |
| 2 kΩ           |
| -10°C/+50°C    |
| -20°C/+70°C    |
| 5/95%          |
|                |

### **RS-485** interface

| Communication protocol | Modbus® RTU                                |
|------------------------|--------------------------------------------|
| Baud rate              | 4.8 - 9.6 - 19.2 - 34.8 - 57.6 - 115.2 kBd |
| Data bits              | 8                                          |
| Stop Bits              | 1 - 2                                      |
| Parity                 | without, even, odd                         |

### Cable type between the device and HR converter

| Connector type | RJ45 Standard according to EIA/TIA-485-A |
|----------------|------------------------------------------|
| Cable type     | Cat.6 U/UTP - 4 x 2 x AWG24/7            |
| Cable length   | Max. 9 m                                 |

### **Digital output**

| Туре    | Galvanically separated |
|---------|------------------------|
| Voltage | Max. 230 V~            |
| Current | Max 0.1 A              |

### Other data

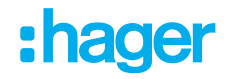

| Maximum height          | 2000 m                  |
|-------------------------|-------------------------|
| Degree of protection    | IP30                    |
| Conductor cross-section | 2.5 mm <sup>2</sup>     |
| Dimensions              | 52.5 x 118 x 74 mm      |
| Standard                | IEC 60947-2-M/IEC 60755 |

## 10.2 Dimensions

### **Dimensions for HR55x**

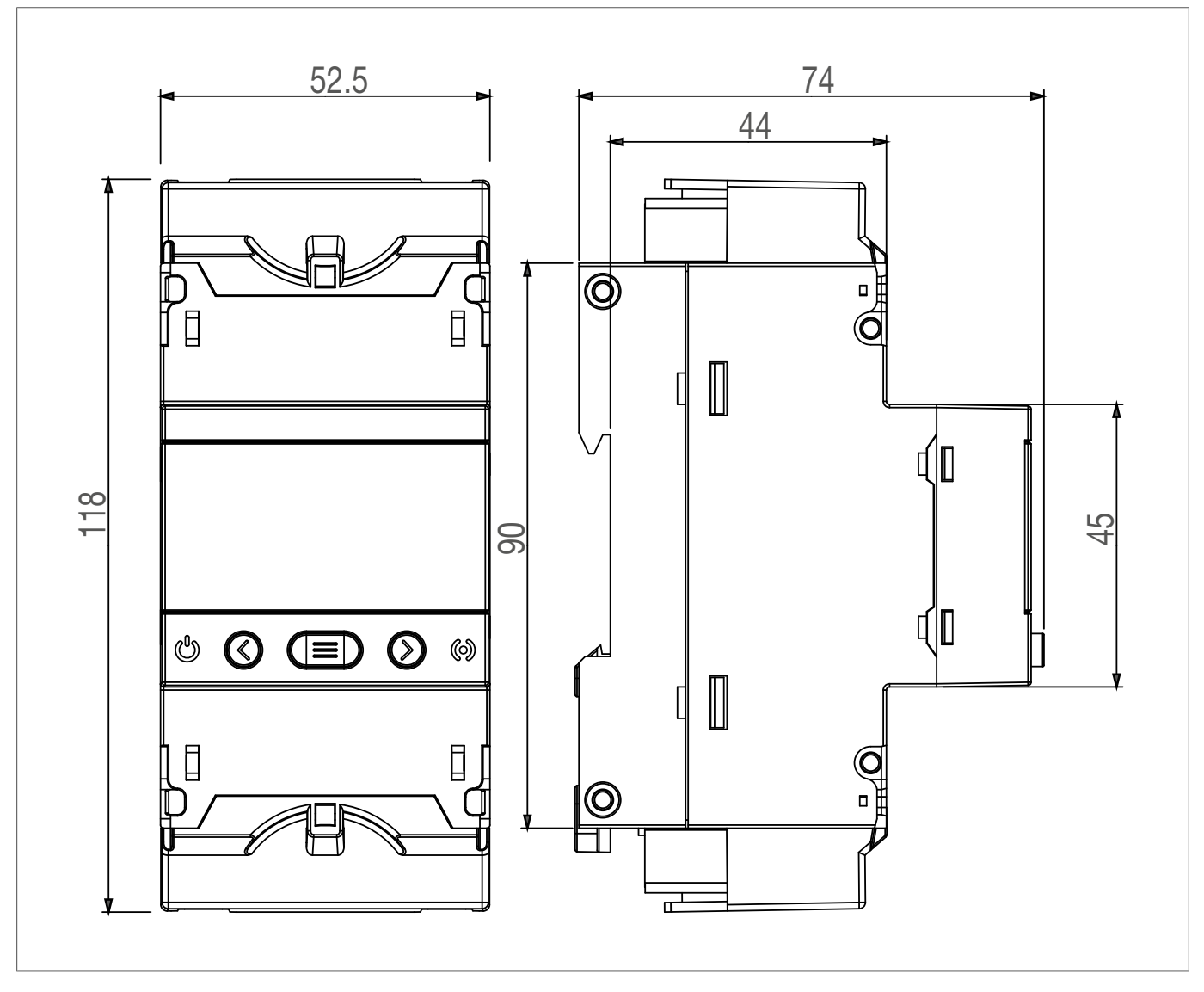

Fig. 47: Dimensions for HR55x

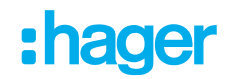

### **Dimensions for HR72x**

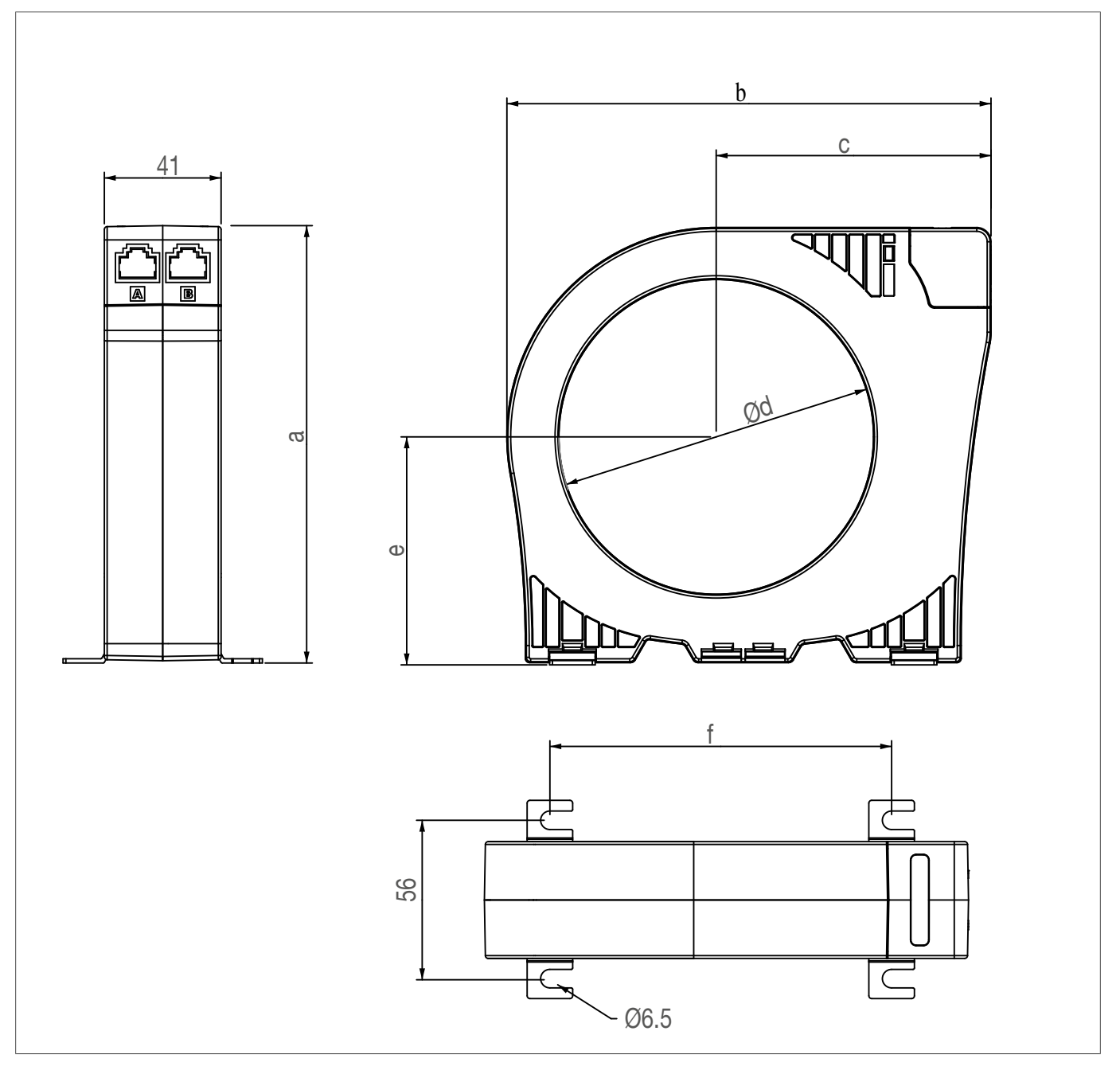

Fig. 48: Dimensions for HR72x

### Device dimensions for HR72x

|       | а     | b   | С    | d     | e    | f     | Copper cable<br>(3P+N) |
|-------|-------|-----|------|-------|------|-------|------------------------|
| HR721 | 80    | 97  | 61.5 | 35.5  | 44.5 | 54    | 4x25 mm <sup>2</sup>   |
| HR722 | 98.5  | 118 | 72   | 55.5  | 52.5 | 81.5  | 4x70 mm <sup>2</sup>   |
| HR723 | 123.5 | 140 | 81.5 | 80.5  | 65   | 101.5 | 4x120 mm <sup>2</sup>  |
| HR724 | 153.5 | 170 | 96.5 | 110.5 | 80   | 120   | 4x240 mm <sup>2</sup>  |

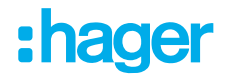

## 10.3 Disposal note

Correct Disposal of this product (Waste Electrical & Electronic Equipment).

### (Applicable in the European Union and other European countries with separate collection systems).

This marking shown on the product or its documentation indicates that it should not be disposed of with other household waste at the end of its working life. To prevent possible harm to the environment or human health from uncontrolled waste disposal, please separate this device from other types of waste. Recycle the device responsibly to promote the sustainable reuse of material resources.

Household users should contact either the retailer where they purchased this product, or their local government office, for details of where and how they can take this device for environmentally safe disposal.

Business users should contact their supplier and check the terms and conditions of the purchase contract. This product should not be mixed with other commercial waste for disposal.

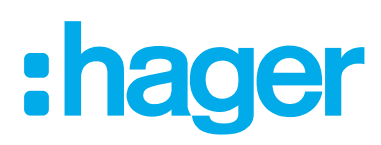

Hager Electro SAS BP3

67215 Obernai Cedex France

T +33 (0) 3 88 49 50 50 F +33 (0) 3 88 49 50 53 info@hager.com

hager.com